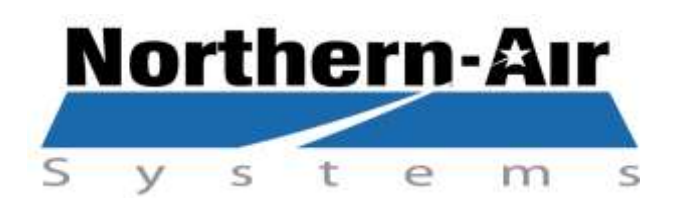

# 3605 BUFFALO RD ROCHESTER, NY 14624

| +1-585-594-5050            |
|----------------------------|
| +1-585-594-8888            |
| +1-888-723-9230 / 24 hrs.  |
| www.northernairsystems.com |
|                            |

# TVBC192WMBGA2DDA01 Serial# 0001-Present

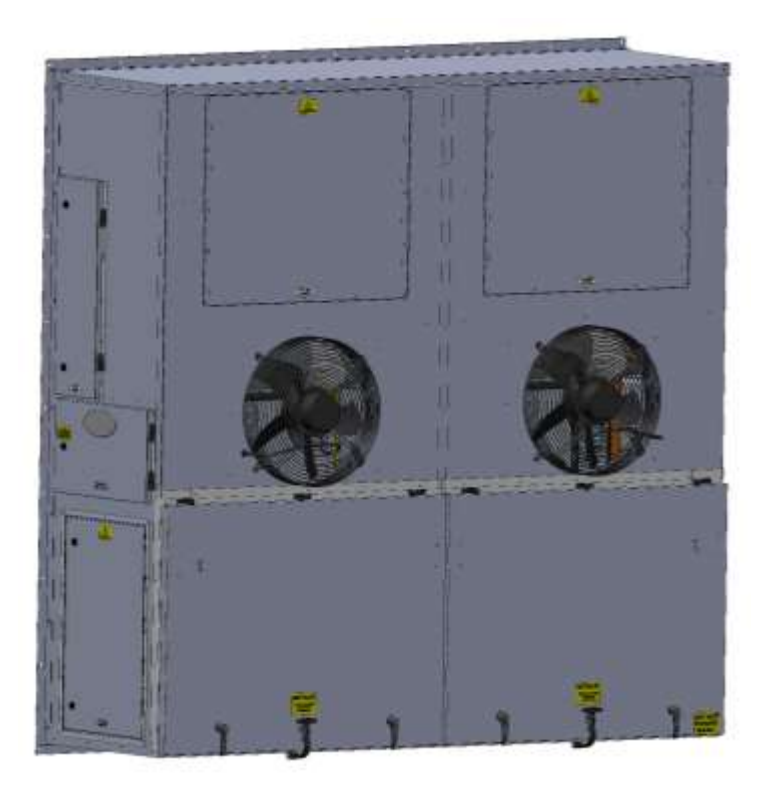

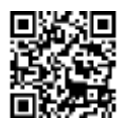

| MODEL CODE                             | CAPACITY (x 1000 BTU/hr)   | DESCRIPTIVE CI | HARACTERS | POWER             | HEAT CAPACITY (kW |            | REFRIGERANT  | AC ZONES | CIRCUITS   | Compressor                        |            | Differentiators |                |
|----------------------------------------|----------------------------|----------------|-----------|-------------------|-------------------|------------|--------------|----------|------------|-----------------------------------|------------|-----------------|----------------|
| <u>T</u>                               | <u>1 2 0</u>               | W              | M         | <u>C</u>          |                   | D          | А            | 2        | D          | Н                                 | A          | 0               | 1              |
| SAMPLE MODEL CODES<br>T: TT- UNIVERSAL |                            | 7              |           | $\uparrow$        |                   | $\uparrow$ | $\uparrow$   |          | $\uparrow$ | $\bigwedge$                       | $\uparrow$ | /               |                |
| X: EX - EXPLOSION PROOF                | DESCRIPTIONS               |                |           | VOLTAGE-PHASE-HZ  |                   |            | REFRIGERANT  |          | CIRCUITS   | TYPE                              |            |                 |                |
| V: VFDH- OIL & GAS                     | WM- WALL MOUNT             |                |           | A: 480-3-60       |                   |            | N: NA        |          | S: SINGLE  | N: NA                             |            |                 |                |
| C: Custom                              | RM- ROOF MOUNT             |                |           | B: 208-3-60       |                   |            | A: R-407C    |          | D: DUAL    | S: STANDARD SCROLL                |            |                 |                |
| D: Dual                                | FM- FRONT MOUNT            |                |           | C: 230-1-60       |                   |            | B: R-134A    |          | T: TRIPLE  | D: DIGITAL SCROLL                 |            |                 |                |
| F: Fan Coil Unit                       | BM- BASE MOUNT             |                |           | D: 220-1-50       |                   |            | C: R-22      |          |            | H: SEMI-HERMETIC (RECIPROCATING)  |            |                 |                |
| TTD: Mobile Medical Phase 2            | SP- SPLIT SYSTEM           |                |           | E: 220-3-50       |                   |            | G: Glycol    |          |            | R: ROTARY                         |            |                 |                |
| TTE: Mobile Medical Phase 1            | CU- CONDENSING UNIT        |                |           | F: 400-3-50       |                   | 1          | H: R-404A    |          |            | F: FULLY HERMETIC (RECIPROCATING) |            |                 |                |
| E: Modified Explosion Proof            | CW- Chilled Water Fan Coil |                |           | G: 575-3-60       | Heat C            | apacity    | J: R-410A    |          |            |                                   |            |                 |                |
| M: Modified Unit                       | DX- DX Fan Coil            |                |           | X:480/400-3-60/50 | N:                | 0 kW       |              |          |            |                                   | Version    | <u>Config</u>   | <u>uration</u> |
|                                        | CH- CHILLER                |                |           | H: 110-1-60       | A:                | 3 kW       |              |          |            |                                   |            |                 |                |
|                                        | CB- COMBO                  |                |           | K: 400-3-60       | В:                | 4.5 kW     |              |          |            |                                   | A          | 0               | 0              |
|                                        | OC- OVER CAB               |                |           |                   | C:                | 5 kW       |              |          |            |                                   | В          | 0               | 1              |
|                                        | PU- Packaged Unit          |                |           |                   | D:                | 9 kW       |              |          |            |                                   | С          | 0               | 2              |
|                                        | SM-SKID MOUNT              |                |           |                   | E:                | 10 kW      |              |          |            |                                   |            | 0               | 3              |
|                                        | MU-Mobile Unit             |                |           |                   | F:                | 13.5 kW    | 1            |          |            |                                   |            |                 |                |
|                                        | FC- Fan Coil Unit          |                |           |                   | G:                | 18 kW      |              |          |            |                                   |            |                 |                |
|                                        | CM- Cart Mount             |                |           |                   | H:                | 20 kW      |              |          |            |                                   |            |                 |                |
|                                        |                            |                |           |                   | 1:                | 36 kW      |              |          |            |                                   |            |                 |                |
|                                        |                            |                |           |                   | K:                | 12 kW      |              |          |            |                                   |            |                 |                |
|                                        |                            |                |           |                   | L:                | 25 kW      |              |          |            |                                   |            |                 |                |
|                                        |                            |                |           |                   | M:                | 1.6 kW     |              |          |            |                                   |            |                 |                |
|                                        |                            |                |           |                   | P:                | 30kW       |              |          |            |                                   |            |                 |                |
|                                        |                            |                |           |                   | Q:                | 50kW       |              |          |            |                                   |            |                 |                |
|                                        |                            |                |           |                   | R:                | 40kW       |              |          |            |                                   |            |                 |                |
|                                        |                            |                |           |                   | S:<br>T           | 6 KW       | DTU CARLAN   |          |            |                                   |            |                 |                |
|                                        |                            |                |           |                   | 1:                | 150,000    | BIO Gas Heat |          |            |                                   |            |                 |                |
|                                        |                            |                |           |                   | U:                | 8UKW       |              |          |            |                                   |            |                 |                |

# **TABLE OF CONTENTS**

- Page 4 System Specifications
- Page 5 Sequence of Operation

# **ELECTRICAL SECTION**

| Page 6     | Input/Output List      |
|------------|------------------------|
| Page 7-8   | Dimensional Drawing    |
| Page 9     | High Voltage Diagram   |
| Page 10-11 | Control Wiring Diagram |

# **REFRIGERATION SECTION**

| Page 12    | Charging Information                            |
|------------|-------------------------------------------------|
| Page 13    | Refrigeration Piping Diagram                    |
| Page 14-15 | Digital Compressor Controller Information (DCC) |

### **CONTROLLER MENUS AND NAVIGATION**

| Page 16    | Quick Reference Guide  |
|------------|------------------------|
| Page 17-21 | PLC Menus and Displays |

### SYSTEM ALARMS AND TROUBLESHOOTING

| Page 22-23 | System Alarms and Troubleshooting |
|------------|-----------------------------------|
| Page 24-25 | Replacement Parts Diagrams        |
| Page 26-29 | Start-Up Procedure                |
| Page 30-31 | A/C PM Service Checklist          |
| Page 32    | Sensor Calibration Instructions   |
| Page 33    | Installation Instructions         |
| Page 34    | Maintenance Guidelines            |
| Page 35    | Warranty / Rigging Instructions   |

| Capacity Per Side: | 96,000 BTU/hr @ 80F db/67F wb return air, 95F ambient air temperature (per side) |
|--------------------|----------------------------------------------------------------------------------|
| Supply Airflow:    | 2,800 CFM (Adjustable to accommodate system pressure drop) (per side)            |
| Heat Capacity:     | 9 kW (per side)                                                                  |
| Condenser Airflow: | 4,500 CFM (per side)                                                             |
| Refrigerant:       | R-407C 12.5 lbs (per side)                                                       |

### **POWER:**

| <u>208 VOLT</u> | <u>3 PHASE</u>   | <u>60 HERTZ</u> |
|-----------------|------------------|-----------------|
| 1 - 0.75 kW     | Cond Fan Motor   | 3.40 FLA        |
| 1 - 5.10  kW    | Compressor       | 29.00 FLA       |
| 1 - 1.70 kW     | Evap. Fan Motor  | 4.60 FLA        |
| 1- 4.50 kW      | Electric Heaters | 21.60 FLA ea.   |

MAX OVERCURRENT PROTECTION (MOP): 110 AMPS MINIMUM CIRCUIT AMPACITY (MCA): 95 AMPS COOLING FLA: 40 AMPS HEATING FLA: 50 AMPS DEHUM FLA: 80 AMPS

# Sequence of Operations 3.8v

- System is turned on by the PGD display interface or selector switch
- System reads temperatures, humidity (optional) and system refrigerant pressures, as well as checks all alarm circuits for faults
- If an optional 2<sup>nd</sup> temperature sensor is installed and activated, the system will control to the average of the 2 temperature sensors.
- If unit is turned on and no faults are present, the evaporator fan contactor will be activated. The evaporator fan and condenser fans will run for 30 seconds as a purge cycle. The condenser fans will be deactivated; the evaporator fan will stay activated.
- If the Evap Fan Mode is set to ON, the evaporator will run all the time when the on/off switch is in the on position. When Evap Fan Mode is set to AUTO, the fan will shut off when there is no call for heating or cooling, then start up again when heating or cooling is required.
- (Optional) If the Power Up Mode Enable is set to YES, the unit mode and unit temperature setpoint will be reset to its selected settings when power is cycled to the unit. When set to NO, cycling power will no effect on unit mode or unit temperature settings.
- Digital Compressor: when the temperature rises 1° above setpoint the compressor starts and runs modulating to maintain suction pressure set point.(Optional)
- Based on cooling demand the system provides 0 10v output to digital compressor.
- Standard Compressor: when the temperature rises 1° above setpoint the compressor will be activated.
- The condenser fans speed up and down based on pressure using a 0 10 volt analog signal to the drive.
- Heating is activated when the temperature drops below set point by 1° and turns off when temperature is satisfied.(Can be configured through factory menu)
- If there is a need for heating, the system stops cooling by bringing compressor demand to 0% and shut off when in cycling mode (optional)
- (Optional) Multiple units can be linked and communicate via PLAN Network. The units are capable of 4 selectable operation modes: UNIT 1; UNIT 2; ALTERNATING; DUAL.
  - When in UNIT 1 mode, only Unit 1 will run
  - When in UNIT 2 mode, only Unit 2 will run
  - When in DUAL mode, both units will run simultaneously.
  - When in ALTERNATING mode, one unit is designated as the lead unit, the other is designated as the lag unit, only the lead unit will run. In the event of an alarm on the lead unit, the lag unit will be activated and run.
  - When the "Days Until Rotation" setpoint has been reached, the lead unit becomes the lag unit and vice versa. If Rotation Overlap is activated, both units will run for 2 minutes before the lead and lag units change. After 2 minutes the new lag unit will be deactivated and the new lead unit will continue to run.
  - When ALT/DUAL Enable is activated and the temperature has exceeded the ALT DUAL setpoint, the lag unit will be activated and both units will run until the temperature drops below the ALT DUAL set point. The lag unit will then be deactivated and they will resume normal operation.
- In system is equipped with optional dehumidification control and in the case of high humidity, the system will run cooling and heat at the same time to dehumidify and maintain temperature set points. (optional)
- When humidification is required, the system enables the humidifier contactor and sends a 0-10 volt signal to the CPY controller. (optional)
- In the event of an alarm, the system will display each one with a time and date stamp. This will be displayed until the problem is solved and alarm is reset by the control pad display.

|      | <u>WALL MOUNT 3.8V, PCO3</u><br>SMALL     | Anal.    | may 6. | D7 000 2 | 000 (max.5) | 0,1,6,6,2,0 | (2, 10, 10)<br>(2, 10, 10)<br>(2, 10)<br>(2, 10)<br>(10)<br>(10)<br>(10)<br>(10)<br>(10)<br>(10)<br>(10)<br>( | 0.20 (m.s.) | 0.5 / mar 3)   | 4.20 Rationes | Digital may a may a | 24 Munu | 170, Vac Vac | <b>Anol</b> Vac (n. 8) | Outon NA | Digitization of the second second sec | Rev Mount | Surie Marks | "Ching (max 7, 230) 40, 84 (63) |
|------|-------------------------------------------|----------|--------|----------|-------------|-------------|----------------------------------------------------------------------------------------------------|-------------|----------------|---------------|---------------------|---------|--------------|------------------------|----------|----------------------------------------------------------------------------------------------------|-----------|-------------|---------------------------------|
|      | Analog Inputs                             |          |        |          |             |             |                                                                                                    |             |                |               |                     |         |              |                        |          |                                                                                                    |           |             |                                 |
| AI-1 | Low pressure sensor                       |          |        |          |             |             |                                                                                                    |             | Х              |               |                     |         |              |                        |          |                                                                                                    |           |             | 1                               |
| AI-2 | High pressure sensor                      |          |        |          |             |             |                                                                                                    |             | Х              |               |                     |         |              |                        |          |                                                                                                    |           |             | 1                               |
| AI-3 | Humidity Sensor or Air Pressure (CFM)     |          |        |          | T           | Х           |                                                                                                    |             |                |               |                     |         |              |                        |          |                                                                                                    |           |             | 1                               |
| AI-4 | Room temperature                          |          | Х      |          |             |             |                                                                                                    |             |                |               |                     |         |              |                        |          |                                                                                                    |           |             | 1                               |
| AI-5 | Room Temp 2 or Suction temperature        |          | Х      |          |             |             | <b>T T</b>                                                                                                    | -           | <del>, ,</del> |               |                     |         |              |                        |          |                                                                                                    |           |             | 1                               |
|      |                                           | Total    | 2      |          |             | 1           |                                                                                                    |             | 2              |               |                     |         |              |                        |          |                                                                                                    |           |             | 1                               |
|      | Digital Inputs                            |          |        |          |             |             |                                                                                                    |             |                |               |                     |         |              |                        |          |                                                                                                    |           |             | 1                               |
| DI-1 | Phase monitor                             |          |        |          |             |             |                                                                                                    |             |                |               |                     | Х       |              |                        |          |                                                                                                    |           |             | 1                               |
| DI-2 | Evaporator fan fault                      |          |        |          |             |             |                                                                                                    |             |                |               |                     | Х       |              |                        |          |                                                                                                    |           |             | 1                               |
| DI-3 | Condenser fan fault                       |          |        |          |             |             |                                                                                                    |             |                |               |                     | Х       |              |                        |          |                                                                                                    |           |             | 1                               |
| DI-4 | Low air flow switch or Generator status   |          |        |          |             |             |                                                                                                    |             |                |               |                     | X       |              |                        |          |                                                                                                    |           |             | 1                               |
| DI-5 | Heater fault                              |          |        |          |             |             |                                                                                                    |             |                |               |                     | Х       |              |                        |          |                                                                                                    |           |             | 1                               |
| DI-6 | Compressor 1 fault                        |          |        |          |             |             |                                                                                                    |             |                |               |                     | X       |              |                        |          |                                                                                                    |           |             | 1                               |
| DI-7 | Humidifier fault or Compressor #2 Fault ( | option   | al)    |          |             |             |                                                                                                    |             |                |               |                     | Х       |              |                        |          |                                                                                                    |           |             | 1                               |
| DI-8 | On/Off switch                             |          |        |          |             |             |                                                                                                    |             |                |               |                     | X       |              |                        |          |                                                                                                    |           |             | 1                               |
|      |                                           | T        |        |          |             |             |                                                                                                    |             |                | L             | l otal              | 8       |              |                        |          |                                                                                                    |           |             | 1                               |
| 10.1 | Analog Output                             |          |        |          |             |             |                                                                                                    |             |                |               |                     |         |              |                        | X        |                                                                                                    |           |             | 1                               |
| AO-1 | Condenser fan VFD 0-10vdc                 |          |        |          |             |             |                                                                                                    |             |                |               |                     |         |              |                        | X        |                                                                                                    |           |             | 1                               |
| AO-2 | Evaporator fan VFD 0-10 vdc               |          |        |          |             |             |                                                                                                    |             |                |               |                     |         |              |                        | X        | ļ                                                                                                    |           |             |                                 |
| AO-3 | Digital compressor demand                 |          |        |          |             |             |                                                                                                    |             |                |               |                     |         |              |                        | X        |                                                                                                    |           |             | 1                               |
| AO-4 | Humidifier demand                         |          |        |          |             |             |                                                                                                    |             |                |               |                     |         |              | <del>.</del>           | X        | ļ                                                                                                    |           |             |                                 |
|      | Divital Outputs                           | T        |        |          |             |             |                                                                                                    |             |                |               |                     |         |              | ıotal                  | 4        | J                                                                                                    |           |             |                                 |
|      |                                           | <u> </u> |        |          |             |             |                                                                                                    |             |                |               |                     |         |              |                        |          |                                                                                                    | V         |             |                                 |
| DO-1 |                                           |          |        |          |             |             |                                                                                                    |             |                |               |                     |         |              |                        |          |                                                                                                    | Ň         |             |                                 |
| DO-2 | Heater #2 contactor (optional)            |          |        |          |             |             |                                                                                                    |             |                |               |                     |         |              |                        |          |                                                                                                    | Ň         |             |                                 |
| DO-3 | Frequent #5 contactor (optional)          |          |        |          |             |             |                                                                                                    |             |                |               |                     |         |              |                        |          |                                                                                                    | $\sim$    |             |                                 |
| DO-4 | Evaporator fan contactor                  | m #0 /   |        | rooo     | orac        | ntoo        | tor (                                                                                                    | (ontio      |                |               |                     |         |              |                        |          |                                                                                                    |           |             |                                 |
| DO-5 | Standard compressor#1 or Digital Tandel   | III #Z ( | Joint  | ness     |             | шас         | 101 (                                                                                                    | ισμιο       | nai)           |               |                     |         |              |                        |          |                                                                                                    | $\sim$    |             |                                 |
| 0-00 | Condensor fon VED onable                  |          |        |          |             |             |                                                                                                    |             |                |               |                     |         |              |                        |          |                                                                                                    | $\hat{}$  |             |                                 |
|      | Underser fait VED effable                 | 2 000    | proc   | cor (    | Conto       | otor        | (ont                                                                                                    | tional      | )              |               |                     |         |              |                        |          |                                                                                                    | $\hat{}$  |             |                                 |
| 0-00 |                                           | ∠ com    | pres   | 501 (    | Jonia       | UUU         | (opt                                                                                                    | uunal       | )              |               |                     |         |              |                        |          | Total                                                                                                    | ~         |             |                                 |
|      |                                           |          |        |          |             |             |                                                                                                    |             |                |               |                     |         |              |                        |          | TUIAL                                                                                                    | 0         |             |                                 |

Pco Address 1 \*\*\*When using lead lag option the second unit Pco address will be 2 First Unit Hot Gas EVD Address 3 Second Unit Hot Gas EVD Address 4

Room Temperature Sensor #2 added for average temerature control 3.7v 2/29/16 Heat and compressor limits during dehum / standard tandem option added 3.8V 6/9/16

| 8               | 7                     | 6                     | 5                     | 4        | 1           | 3                                       |        |
|-----------------|-----------------------|-----------------------|-----------------------|----------|-------------|-----------------------------------------|--------|
|                 |                       |                       |                       |          | REV.        | DESC                                    |        |
| System Descrip  | otion:                |                       |                       |          | A           | DRAWIN                                  | JG REI |
| o 96,000 BTU/   | our total cooling ca  | pacity per zone       |                       |          |             |                                         |        |
| o 192,000 BTU   | /hour total cooling c | apacity per unit      |                       |          |             |                                         |        |
| o Copeland dig  | ital scroll compresso | r set that provides n | nodulating cooling of | capacity |             |                                         |        |
| o Ambient oper  | ation from -30°F to   | 120°F                 |                       |          | -<br>-<br>- |                                         |        |
| o 18 kW resisti | ve heat capacity(9kV  | V per zone)           |                       |          |             | 2 A A A A A A A A A A A A A A A A A A A | -      |
| o 208 VAC, Th   | ree-phase, 60-Hz po   | wer                   |                       |          |             |                                         |        |
| o Programmabl   | e Logic Controller (! | PLC)                  |                       |          |             | -                                       |        |
| • High quality  | German-designed ax    | ial condenser fan &   | motorized impeller    |          |             |                                         |        |
| evaporator bl   | ower                  |                       |                       |          |             |                                         | Ĺ      |

- Two (2) remote programmable displays (Part # 20EPGD1)
- $\circ$  1/4" structural aluminum frame with 0.04-0.80" aluminum sheet metal construction
- Standard gloss white polyester powder coat finish

7

6

- Hinged access doors with tool-access latches
- R-407C EPA-compliant refrigerant
- One (1) year parts only warranty

D

С

В

А

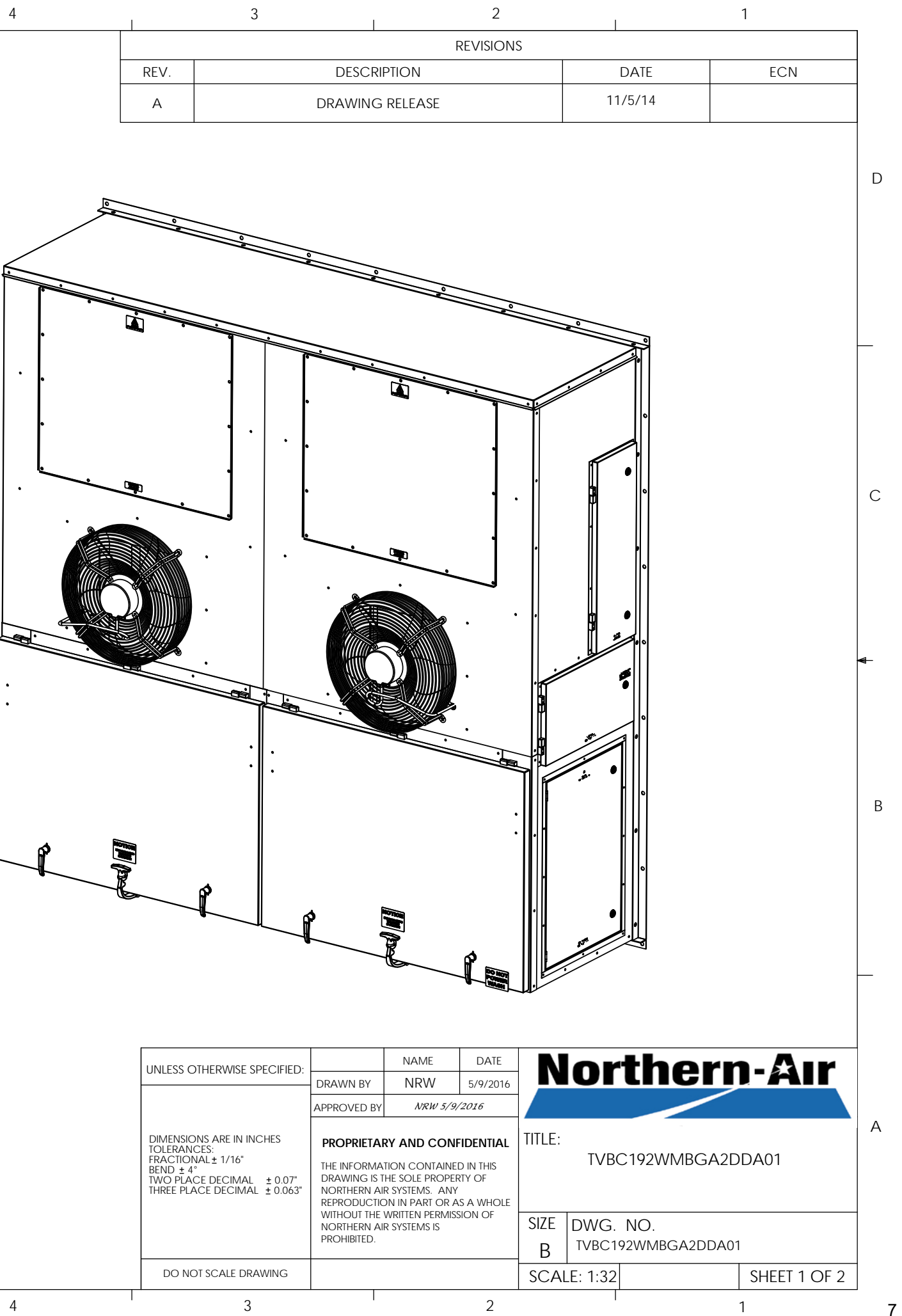

|   | UNLESS OTHERWISE SPECIFIED: |                      |                                                                                                    |                                                                                                    | DATE                                                            |
|---|-----------------------------|----------------------|----------------------------------------------------------------------------------------------------|----------------------------------------------------------------------------------------------------|-----------------------------------------------------------------|
|   |                             |                      | DRAWN BY                                                                                                    | NRW                                                                                                    | 5/9/201                                                         |
|   |                             |                      | APPROVED BY                                                                                                    | NRW 5/9                                                                                                    | /2016                                                           |
|   |                             |                      | PROPRIETA<br>THE INFORMA<br>DRAWING IS T<br>NORTHERN AI<br>REPRODUCTIC<br>WITHOUT THE<br>NORTHERN AI<br>PROHIBITED. | RY AND CON<br>TION CONTAINE<br>HE SOLE PROPE<br>R SYSTEMS. ANY<br>DN IN PART OR A<br>WRITTEN PERMIS<br>R SYSTEMS IS | FIDENTIAI<br>ED IN THIS<br>RTY OF<br>(<br>AS A WHOL<br>ISION OF |
|   |                             | DO NOT SCALE DRAWING |                                                                                                    |                                                                                                    |                                                                 |
| 5 | 1 4                         | 3                    |                                                                                                    |                                                                                                    | 2                                                               |

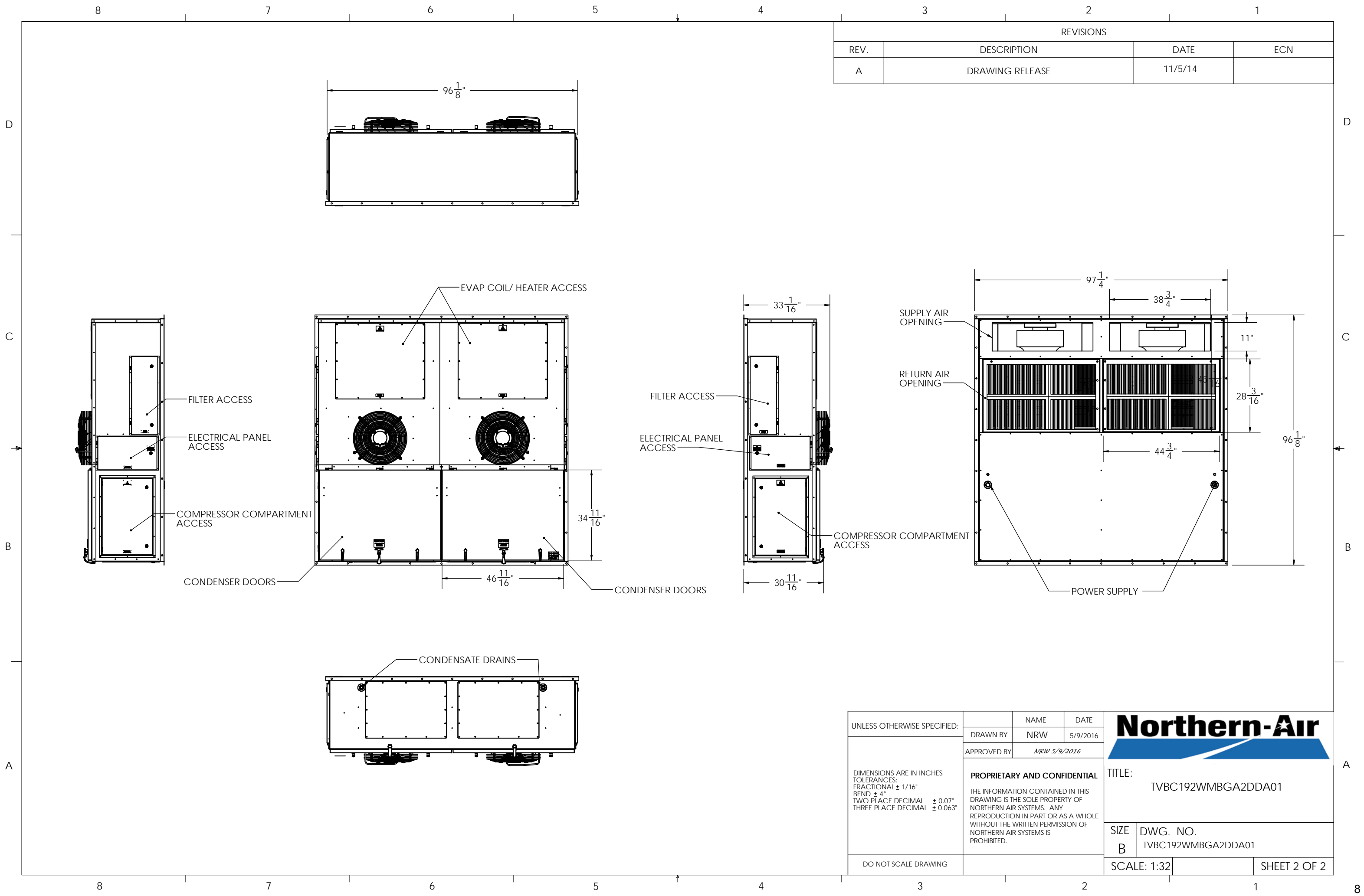

|        | 8                                                                                                    | 7                                                                                                    |                                                                                                    | 6                                                                                                    | 5                                                                                                    | ★ 4                                                                                                    |                                                                                                    | 3                              |                                                                                                    |
|--------|----------------------------------------------------------------------------------------------------|----------------------------------------------------------------------------------------------------|----------------------------------------------------------------------------------------------------|----------------------------------------------------------------------------------------------------|----------------------------------------------------------------------------------------------------|----------------------------------------------------------------------------------------------------|----------------------------------------------------------------------------------------------------|--------------------------------|----------------------------------------------------------------------------------------------------|
| D      | CUSTOMER SUPPLIED L1 PDB1<br>208 VAC 3 PH 60 HZ.<br>COOLING FLA: 400 L2 PDB1<br>HEATING FLA: 500 PDB1<br>DFHUM FLA: 500 L3 PDB1                                                                                      | -L1 BLK<br>-L2 RFD<br>-L3 BLU                                                                                                    |                                                                                                    |                                                                                                    | <br>RED<br>B) U                                                                                                    | •                                                                                                    |                                                                                                    | REV<br>A INITIAL RELE          | ASE                                                                                                    |
| C<br>+ | MCA: 95A MOP: 110A GND                                                                                                    | 18 AWG<br>BLK RED BLU 16<br>BLK RED BLU 16<br>PM-1<br>+24VAC 299<br>RED<br>SH 2<br>CRMINALS FOR EMERGENCY SHUTDOWN<br>FORARY JUMPER INSTALLED FROM FACTORY                                                                                                    | AWG<br>BLK RED<br>TX-1<br>BUX 208VAC OORG<br>24VAC ORG<br>1000 000000000000000000000000000000000         | CA-CF1<br>16 AWG                                                                                                    | $\begin{array}{c ccccccccccccccccccccccccccccccccccc$                                                                   | SH 1<br>+24VAC<br>RED<br>13<br>(SH.3)<br>121 RED<br>-24VAC<br>BLK<br>SH 1<br>-24VAC<br>BLK<br>SH 1<br>SH 3<br>SH 3<br>SH 3<br>SH 3<br>SH 3<br>SH 3<br>SH 1<br>SH 1<br>SH 1<br>SH 1<br>SH 1<br>SH 1<br>SH 1<br>SH 1 | 16 AWG<br>BLK RED BLU                                                                                                    |                                | 12 AWG<br>HC-1                                                                                         |
| В      | ABBREVIATION DEFIN<br>C COMPR<br>CA CA<br>CC COMPRESSO<br>CF CONDENSE<br>CFD CONDENSE<br>CH CRANKCA3<br>CM COMPRESS<br>CON COMPRESS<br>CON COMPRESS                                                                  | +2<br>NITION<br>RESSOR<br>BLE<br>R CONTACTOR<br>ISER FAN<br>R FAN DRIVE<br>SE HEATER<br>OR MONITOR<br>ECTOR<br>SOR CONTROLLER                                                                                                    | 4VAC         -24VAC           FED         -24VAC           SH 2         SH 2           SH 3         SH 3 | L1 N PE<br>20MS3G500 CF-1<br>RLA=3.4A<br>P=0.75kW<br>COM<br>WHT YEL<br>P=0.75kW<br>COM<br>WHT YEL<br>P=0.75kW<br>COM<br>HT YEL<br>SH 2 SH 2 | E<br>CA-C1<br>10 AWG<br>T1<br>T2<br>CA-C1<br>T1<br>T2<br>T3<br>C-1<br>MCC=45A<br>RLA=29A<br>P=5.1kW<br>CA-CF2<br>18 AWG | GRN/YEL<br>CH-1<br>0.3A<br>CH-1<br>0.3A<br>CH-1                                                                                                    | L1 L2 L3<br>20MGKHR3552083<br>EB-1<br>RLA=4.6A<br>RLA=4.6A<br>RLA=1.7kW<br>WHT VEL<br>-24VAC @ 210 216<br>ORG RED<br>SH 2 S | OND<br>BLU<br>CA-EB2<br>18 AWG | TOS-<br>300<br>7<br>BI                                                                                 |
| А      | District CompressDTTDISCHARGE TUIEBEVAPORATOREBCEVAPORATOREVDELECTRONICFSFLOW 3HHEAHCHEATER CHGSHOT GASHPSHIGH PRESSURHSLIQUID LINELLSLIQUID LINEPCPROGRAMMABIPDTPRESSURE DIFFEREPMPHASE IPSPOWERTSTEMPERATUTXTRANSF | BE THERMISTER<br>OR BLOWER<br>OWER CONTACTOR<br>BLOWER DRIVE<br>VALVE DRIVER<br>SWITCH<br>ATER<br>ONTACTOR<br>SOLENOID<br>SURE SWITCH<br>E TRANSDUCER<br>E SOLENOID<br>E TRANSDUCER<br>LE CONTROLLER<br>ENTIAL TRANSMITTER<br>MONITOR<br>SUPPLY<br>JRE SENSOR<br>FORMER |                                                                                                    |                                                                                                    |                                                                                                    |                                                                                                    |                                                                                                    |                                | DRAW<br>ENG.<br>PROPRIE<br>THE INFO<br>THIS DR<br>PROPERT<br>SYSTEMS<br>PART OR<br>WRITTEN<br>AIR SYST |
|        | 8                                                                                                    | 7                                                                                                    |                                                                                                    | 6                                                                                                    | 5                                                                                                    | 4                                                                                                    |                                                                                                    | 3                              |                                                                                                    |

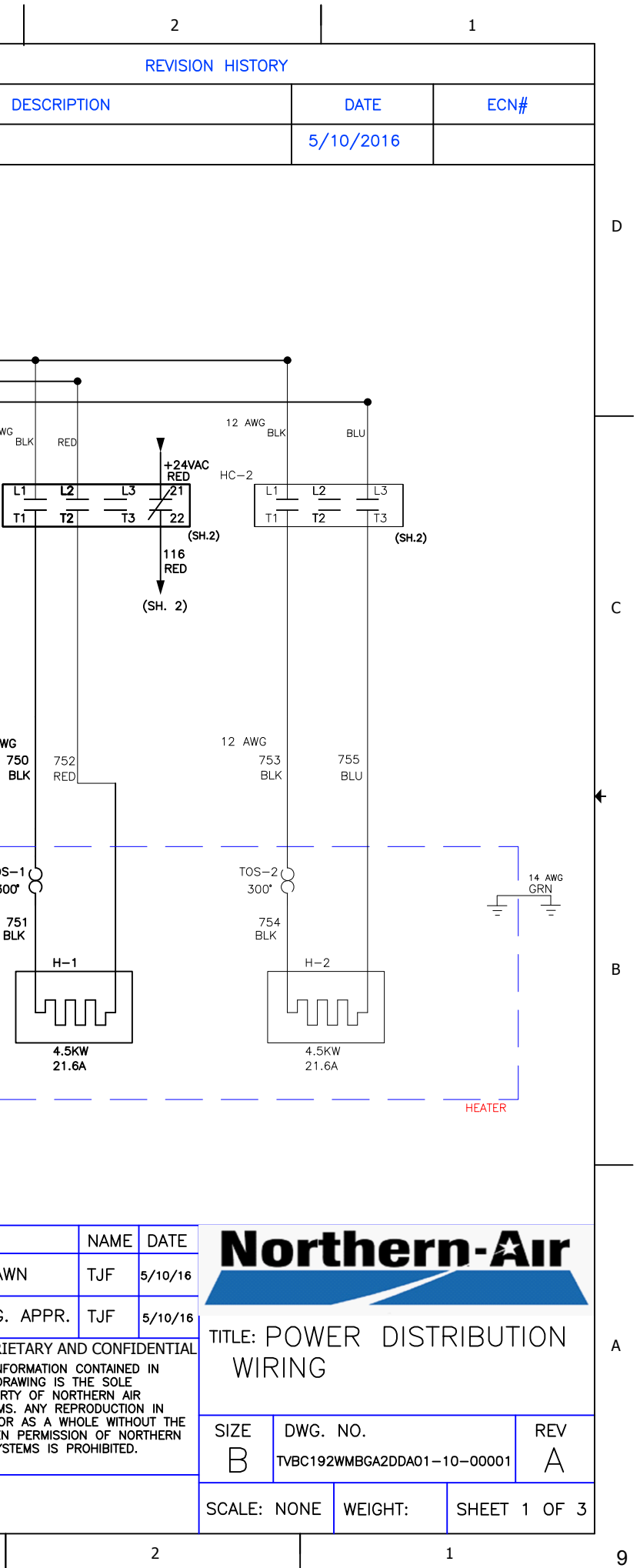

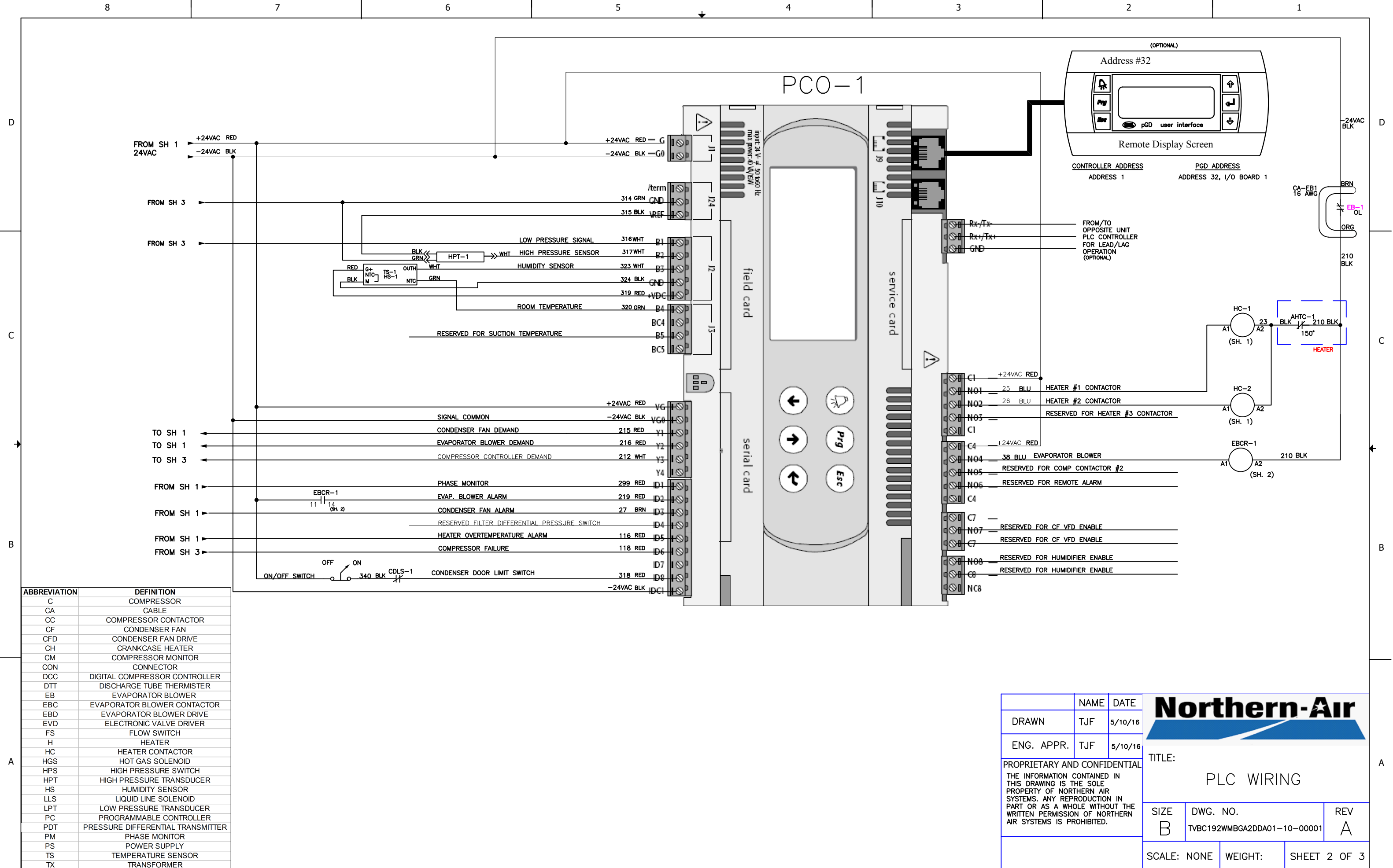

|   | 8                                                                                                    | 7                                                                                                    |               | 6                     |                              | 5                    | *          | 4                                  | 3               |                                                                                                    |
|---|----------------------------------------------------------------------------------------------------|----------------------------------------------------------------------------------------------------|---------------|-----------------------|------------------------------|----------------------|------------|------------------------------------|-----------------|----------------------------------------------------------------------------------------------------|
| D |                                                                                                    |                                                                                                    |               |                       |                              | DC                   | _24VAC BLK | HPS-1 35 RE                        | )               |                                                                                                    |
|   |                                                                                                    |                                                                                                    | FROM SH 1     | -2                    | 24VAC BLK                    | 24COM                | 내          |                                    |                 |                                                                                                    |
|   |                                                                                                    |                                                                                                    | FROM SH 2     | DEMAND —;<br>DEMAND + | 24VAC BLK                    | C1<br>C2<br>C3       |            | V2<br>V1<br>                       | CA-C2<br>18 AWG |                                                                                                    |
| С |                                                                                                    |                                                                                                    | T−1 → WHT LOV | N PRESSURE SENSOR     | 325 GRN<br>326 WHT           | C4<br>P1<br>P2       | •          | U2<br>U1 +24VAC F<br>34 BLK        | RED             | DISENG                                                                                             |
| + |                                                                                                    |                                                                                                    | TO SH 2       | LOW PRESSURE -        | 327 BLK<br>-<br>314 GRN<br>- | P3<br>P4<br>P5       |            | M2<br>M1 <u>+24VAC R</u><br>35 RED | ED              | СОМ                                                                                                |
|   | ABBREVIATION DEFINI                                                                                                    | DTT-1                                                                                                    | Disc          | CHARGE TEMPERATURE    | 321 RED<br>322 BLK           | P6<br>T1<br>T2       |            | L2<br>L1 <u>+24VAC</u>             | RED             |                                                                                                    |
| В | C COMPRE<br>CA CAB<br>CC COMPRESSOR<br>CF CONDENSER<br>CFD CONDENSER<br>CH CRANKCASI<br>CM COMPRESSO<br>CON CONNE<br>DCC DIGITAL COMPRESS<br>DTT DISCHARGE TUB                                                                                                    | ESSOR<br>LE<br>CONTACTOR<br>ER FAN<br>FAN DRIVE<br>E HEATER<br>R MONITOR<br>CTOR<br>GOR CONTROLLER<br>E THERMISTER                                                                                                    |               |                       |                              | T3<br>T4<br>T5<br>T6 | A1         |                                    | ) COMPRESS      | OR FAILURE                                                                                         |
| A | EB     EVAPORATOR       EB     EVAPORATOR BLO       EBD     EVAPORATOR BLO       EBD     EVAPORATOR BLO       EVD     ELECTRONIC V.       FS     FLOW S       H     HEAT       HC     HEATER CC       HGS     HOT GAS S       HPS     HIGH PRESSURE       HS     LIQUID LINE       LPT     LOW PRESSURE       PC     PROGRAMMABLE       PDT     PRESSURE DIFFEREM       PM     PHASE M       PS     POWER S | R BLOWER<br>WER CONTACTOR<br>LOWER DRIVE<br>ALVE DRIVER<br>WITCH<br>TER<br>ONTACTOR<br>OLENOID<br>JRE SWITCH<br>TRANSDUCER<br>SENSOR<br>SOLENOID<br>TRANSDUCER<br>CONTROLLER<br>NTIAL TRANSMITTER<br>ONITOR<br>SUPPLY |               |                       |                              | ſ                    | I          | (SH.1)                             |                 | DRAV<br>ENG.<br>PROPRI<br>THE INF<br>THIS DR<br>PROPER<br>SYSTEMS<br>PART OF<br>WRITTEN<br>AIR SYS |
|   | TX TRANSFO                                                                                                    | DRMER 7                                                                                                    |               | 6                     |                              | 5                    | <b>^</b>   | 4                                  | 3               |                                                                                                    |

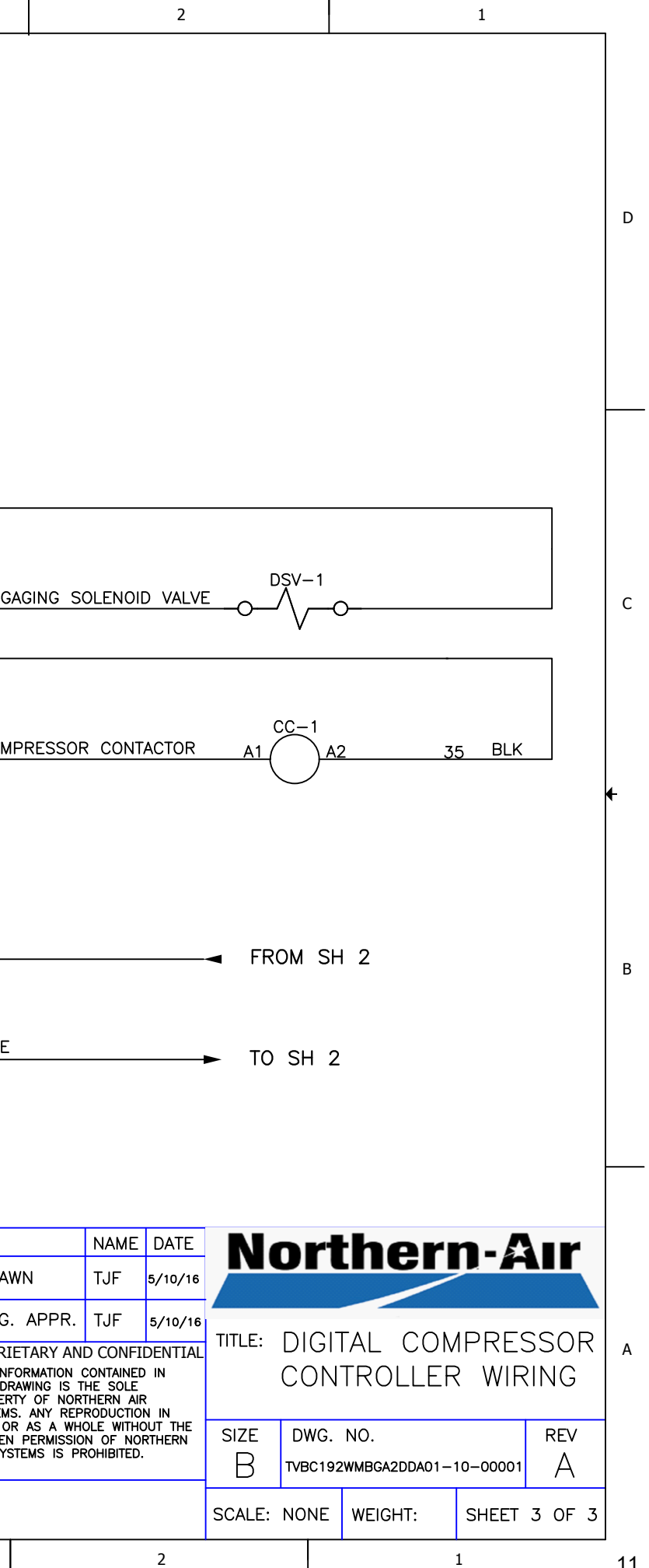

# **CHARGING INFORMATION**

Proper Refrigerant charge is critical for proper operation of unit across varying ambient conditions. System may operate with clear sight glass in warmer temperatures then charge may be insufficient once ambient temperatures drop.

Service Personnel should be familiar with head pressure control valves and their operation.

Consequently the only accurate method is to remove all refrigerant and weigh in charge to system name plate specifications.

If removing refrigerant to weigh use only clean non contaminating recovery tanks.

Systems using blended refrigerants and had refrigerant leaks we recommend replacing with all new refrigerant. 407C is a blended refrigerant.

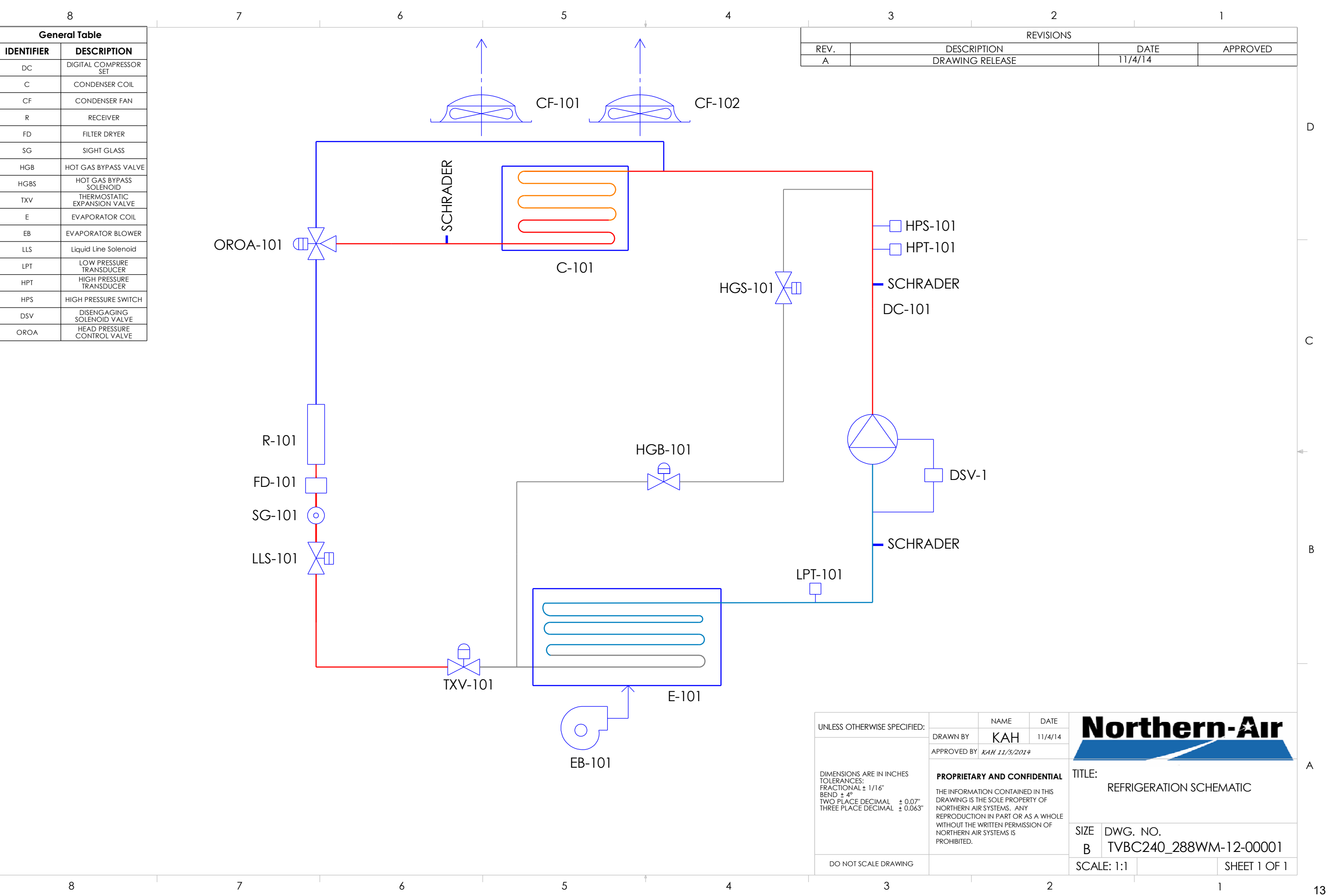

D

С

В

А

| 2         | I       | 1        |
|-----------|---------|----------|
| REVISIONS |         |          |
| IPTION    | DATE    | APPROVED |
| G RELEASE | 11/4/14 |          |
|           |         |          |
|           |         |          |
|           |         |          |
|           |         |          |
|           |         |          |
|           |         |          |
|           |         |          |
|           |         |          |
|           |         |          |
|           |         |          |
|           |         |          |
|           |         |          |
|           |         |          |
|           |         |          |
|           |         |          |

### DIGITAL SCROLL INFORMATION

#### Flash Code Troubleshooting

While each ALERT code is active, the alarm relay contacts (A1 and A2) are closed. The ALERT code will remain active and the alarm relay contacts closed until the reset conditions have been met or 24 VAC power has been cycled off and on. All Flash Codes except Code 6 and 8 result in the compressor contactor, unloader solenoid and vapor injection being deenergized.

All LEDs flashing at the same rate indicates 24VAC supply is too low for operation. All LEDs on solid at the same time indicates Digital Compressor Controller failure.

Whenever power is cycled off and on, the current Flash Code and all internal counters are reset.

#### Flash Code 1 – Reserved for future use

#### Flash Code 2 – High Discharge Temperature

The discharge temperature thermistor has measured a temperature above 268°F (130°C) or the thermistor is short circuited (jumpered out)

The Digital Compressor Controller will deenergize the compressor contactor, unloader solenoid and vapor injection solenoid. The alarm relay contacts will close.

The compressor will be allowed to restart after a 30 minute delay and after the thermistor temperature is below 250°F (120°C). The Flash Code and alarm relay contacts will be reset after the compressor has run for 60 uninterrupted minutes without any other alerts.

If five high discharge temperature ALERTs have occurred within four hours, the Digital Compressor Controller will lock out the compressor. The lockout can only be reset by cycling the 24VAC power off and on.

#### Flash Code 3 – Compressor Protector Trip

The demand signal from the system controller is greater than 1.44VDC and there is no compressor current detected. This could be due to the compressor's internal overload protector being open, fuse or breaker open, power disconnected to compressor contactor, compressor power wiring not run through Digital Compressor Controller current transformer port or a compressor contactor failure.

The Digital Compressor Controller will deenergize the compressor contactor, unloader solenoid and vapor injection solenoid. The alarm relay contacts will close.

The Digital Compressor Controller will wait for the two minute anti-short cycle timer to time out and if the system controller demand signal is still greater than 1.44VDC, energize the compressor contactor again. If compressor current is detected on the restart, the ALERT code and alarm relay output will reset. The Digital Compressor Controller will attempt to restart compressor as long as the system controller demand is above 1.44VDC there is no lockout feature for this ALERT.

### Flash Code 4 – Locked Rotor

A locked rotor condition in the compressor is sensed by the Digital Compressor Controller on four consecutive start ups.

The Digital Compressor Controller will deenergize the compressor contactor, unloader solenoid and vapor injection solenoid. The alarm relay contacts will close.

This code results in a lockout and can only be reset by cycling the 24VAC power off and on.

### Flash Code 5 – Demand Signal Loss

The demand signal input has dropped below 0.5VDC. The demand input signal wire may be disconnected or the system controller providing the signal may not be powered.

The Digital Compressor Controller will deenergize the compressor contactor, unloader solenoid and vapor injection solenoid. The alarm relay contacts will close.

Once the system controller demand signal input has risen above 0.5VDC, the ALERT code, and alarm relay output will reset. If the demand signal is above 1.44VDC and the anti-short cycle timer has timed out, the compressor will restart.

### Flash Code 6 - Discharge Thermistor Fault

The Digital Compressor Controller is not receiving a signal from the discharge temperature thermistor. The thermistor may be missing, disconnected or a wire is broken. The alarm relay contacts will close and the Digital Compressor Controller will not increase the capacity of the compressor beyond 50% loading.

This ALERT code and alarm relay output are reset by reconnecting the thermistor.

#### Flash Code 7 - Unloader Solenoid Fault

Reserved for future use

#### Flash Code 8 - Compressor Contactor Fault

Compressor current is detected when the system controller demand signal is below 1.44VDC. The compressor contactor may have welded contacts or the contacts may be mechanically jammed. The compressor will continue to run in this condition since the Digital Compressor Controller cannot open the compressor contactor.

The Digital Compressor Controller will energize the compressor contactor and vapor injection solenoid. The alarm relay contacts will close. The unloader solenoid will remain energized causing the compressor to run unloaded as long as the system controller demand signal is less than 1.44VDC. If the system controller demand is greater than 1.44VDC, the unloader solenoid will deenergize causing the compressor to run loaded.

The ALERT code and alarm relay output are reset when current is no longer detected while system controller demand signal is below 1.44VDC.

### Flash Code 9 - Low 24VAC Supply

Supply voltage to the Digital Compressor Controller has dropped below 18.5VAC.

The Digital Compressor Controller will deenergize the compressor contactor, unloader solenoid and vapor injection solenoid. The alarm relay contacts may close if the voltage is high enough for the alarm relay to pull in.

The ALERT code and alarm relay output are reset when the supply voltage to the Digital Compressor Controller rises above 19.5VAC.

#### Testing the Installed Digital Compressor Controller

Once installed, the Digital Compressor Controller can be tested to verify it is working properly. In each test, 24VAC must be supplied to 24VAC and 24COM. For the output test, 24VAC must be supplied to L1 and L2.

#### **Input Tests**

Thermistor Input – disconnect the discharge temperature sensor wires from terminals T1 and T2. If functioning normally, the Digital Compressor Controller should display a Code 6 unless a previous ALERT code was present.

Demand Input – disconnect the System Controller Demand signal wires from C1 and C2. If functioning normally, the Digital Compressor Controller should display a Code 5 unless a previous ALERT code was present.

#### **Output Tests**

Contactor Output – while the Digital Compressor Controller is powered off (no supply voltage to 24VAC and 24COM), disconnect the System Controller Demand signal wire from C1 and C2. Add a jumper wire from P3 to C2 and a second jumper wire from P1 to C1. Reapply power to 24VAC and 24COM. If functioning normally, a voltmeter should read the same voltage across M1 and M2 as is measured across L1 and L2, unless an ALERT code is present.

Unloader Output – while Digital Compressor Controller is modulating the unloader solenoid, a voltmeter should read the same voltage across U1 and U2 as is measured across L1 and L2 whenever the yellow "Unloader "LED is lit.

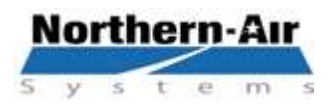

3605 Buffalo Rd. Rochester, NY 14624 Phone: 585-594-5050 Fax: 585-594-8888 www.northernairsystems.com

### **QUICK REFERENCE GUIDE**

### CAREL CONTROLLER: PCO 3 Small- Program 3.4v and up.

#### MAIN MENU

- Main Screen Displays current room temperature, setpoint and system status
- System Status Screens Displays current room temperature, pressure, humidity, demands and outputs
- On/Off unit Enable and disable system, change unit and system modes, and displays lead unit
- Set Points Ability to change temperature, humidity and dehumidification set points.
- Run Times Displays run hours of all components.
- Min/Max reading Displays min and max temperature, pressure and humidity in last 24 hours.
- Factory menu Factory set and factory authorized changes only
- Network status Display status of devices on the network.
- Alarm history Shows all past alarms with time and date

#### **CHANGE SET POINTS**

Press ↑ or ↓ to change the setpoint to desired temperature

#### VIEW SYSTEM STATUS SCREENS

- Press the "Prg" to view status screens
- $\triangleright$  Press  $\uparrow$  or  $\downarrow$  to scroll through status screens

#### **CHANGE MODE**

- Press -
- Press ↑ or ↓ twice. When curser is flashing on "Unit Mode" press ↑ or ↓ to select desired mode.

#### VIEW ALARM HISTORY

- Press "Prg" twice to view status screens
- Press the J to highlight "Alarm History"
- Press the -
- Press ↓ to view past alarms
- Press Esc" twice to exit alarm history and return to the "Main Screen"

#### TO VIEW CURRENT STATUS

- Press "Prg"
- Press 1 or 1 to view

#### TO VIEW CURRENT ALARMS

- Press
- Press ↓ to view
- Press when prompted to clear current alarms

#### \* AT ANY TIME THE ESC KEY TO GET BACK TO THE MAIN SCREENS \*

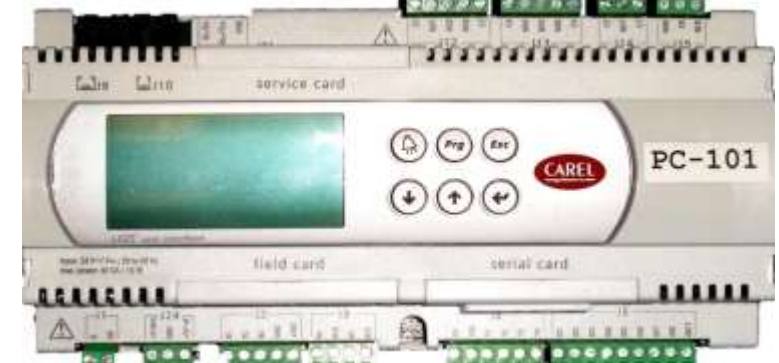

| PLC MENUS AND DISPLAYS – 3.8V |                     |                    |                                                                                                    |
|-------------------------------|---------------------|--------------------|----------------------------------------------------------------------------------------------------|
| MENU                          | DISPLAY             | OPTIONS            | DESCRIPTION                                                                                                    |
| SYSTEM STA                    | ATUS                |                    |                                                                                                    |
|                               | TEMPERATURE         | X DEG F            | Displays current room temperature                                                                                                    |
|                               | HIGH PRESSURE       | X PSI              | Displays current high pressure                                                                                                    |
|                               | LOW PRESSURE        | X PSI              | Displays current low pressure                                                                                                    |
|                               | HUMIDITY            | X %                | Displays current relative humidity (optional)                                                                                                    |
|                               | HEAT DEMAND         | X %                | Displays current heating demand                                                                                                    |
|                               | HEAT STAGE          | Х                  | Displays current heating stage                                                                                                    |
|                               | COOL DEMAND         | X %                | Displays current compressor demand                                                                                                    |
|                               | COND FAN DEMAND     | X %                | Displays current condenser fan demand                                                                                                    |
|                               | EVAP FAN SPEED      | X %                | Displays current evaporator fan speed                                                                                                    |
|                               | HUMIDITY DEMAND     | X %                | Displays current humidification demand (optional)                                                                                                    |
|                               | UNIT NUMBER         | 1 or 2             | Displays which unit the controller is addressed to be                                                                                                    |
|                               | UNIT MODE           | Multiple           | Displays the current mode of operation                                                                                                    |
|                               | STATUS              | ON / OFF           | Displays the position of the unit ON/OFF switch                                                                                                    |
|                               | SYSTEM MODE         | U1,U2,BOTH,AL<br>T | Displays what units are on or off                                                                                                    |
|                               | ROTATION LEAD       | Unit 1 or Unit 2   | Displays which unit is the current lead unit                                                                                                    |
|                               | TEMP SETPOINT       | X DEG F            | Displays current room temperature set point                                                                                                    |
|                               | HUM SETPOINT        | X %                | Displays current room humidification set point (optional)                                                                                                    |
|                               | DEHUM SETPOINT      | X %                | Displays current room dehumidification set point (optional)                                                                                                    |
|                               | ROTATION LEAD       | Unit 1 or Unit 2   | Displays which unit is the current lead unit (optional)                                                                                                    |
| UNIT ON/OFF                   |                     |                    |                                                                                                    |
|                               | UNIT MODE           | Multiple           | Allows selection of unit mode of operation                                                                                                    |
|                               | SYSTEM MODE         | Multiple           | Allows the selection of the system mode between<br>UNIT 1, UNIT 2, BOTH, or ALTERNATE                                                                                                    |
|                               | STATUS              | Multiple           | Displays what unit or units are ON or OFF.                                                                                                    |
|                               | STARTUP DELAY:      | X SECONDS          | Allows fans to run for X amount of time before starting the compressor                                                                                                    |
|                               | SHUT DOWN DELAY     | X SECONDS          | Allows fans to run for X amount of time before shutting down after the unit is turned OFF                                                                                                    |
|                               | UNIT ADDRESS        | Х                  | Displays the units Plan communication address                                                                                                    |
| SETPOINTS                     |                     |                    |                                                                                                    |
| PSWD: 9999                    | TEMPERATURE         | X DEG F            | Controls temperature setpoint                                                                                                    |
|                               | HUM SETPOINT:       | X %                | Controls humidification setpoint (optional)                                                                                                    |
|                               | DEHUM SETPOINT:     | X %                | Controls dehumidification setpoint (optional)                                                                                                    |
|                               | DEHUM STOP BAND     | X DEG F            | Number of degrees above or below setpoint dehumidification starts and stops(optional)                                                                                                    |
| FACTORY M                     | ENU / CONFIGURATION |                    |                                                                                                    |
| PSWD: 9230                    | COND VFD SETP       | X PSI              | Controls the high pressure at which the condenser fan is set to maintain                                                                                                    |
|                               | COND VFD EN         | X PSI              | High pressure set point used to enable the condenser fan VFD                                                                                                    |
|                               | COND VFD START      | X %                | Percentage at which condenser fan will run during<br>purge cycle on start up                                                                                                    |
|                               | ENABLE HEAT         | YES / NO           | Allows the heat to be enabled or disabled                                                                                                    |
|                               | EVAP FAN MODE       | ON / AUTO          | When set to ON, evaporator blower will run all the<br>time the system switch is in the ON position. When<br>set to AUTO, the evaporator blower will shut off when<br>there is no cooling or heat demand |

| LEAD/LAG ENABLE    | ON/OFF                                                       | Allows the units lead/ lag option to be activated or deactivated.                                                                                                    |
|--------------------|--------------------------------------------------------------|----------------------------------------------------------------------------------------------------|
| DAY ROTATION       | YES/NO                                                       | Allows the enabling or disabling of the lead and lag units to swap                                                                                                    |
| DAYS TILL ROTATION | X DAYS                                                       | The number of days at which the lead and lag units swap.                                                                                                    |
| LEAD/LAG OVERLAP   | YES/NO                                                       | Allows the enabling of lead/lag unit overlap                                                                                                    |
| TIME               | X SECONDS                                                    | The amount of time in seconds that both units will run simultaneously when the lead and lag units swap.                                                                                                    |
| ALT DUAL ENABLE    | ON/OFF                                                       | Allows the ALT/DUAL enable option to be activated or deactivated                                                                                                    |
| ALT DUAL SETPOINT  | X DEG F                                                      | The degrees above setpoint that will allow both units to run to maintain setpoint.                                                                                                    |
| COMPRESSOR TYPE    | Single,<br>Standard,or<br>Digital Tandem                     | Allows to select different compressor options.                                                                                                    |
| MIN COMP RUN V     | X VOLTS                                                      | Output voltage to compressor controller at 0% demand while running(digital compressor only)                                                                                                    |
| MAX COMP RUN V     | X VOLTS                                                      | Output voltage to compressor controller at 100% demand while running(digital compressor only)                                                                                                    |
| COMP OFF VOLT      | X VOLTS                                                      | Output voltage to compressor controller while compressor is not running                                                                                                    |
| POWER UP MODE EN   | YES / NO                                                     | Used to enable and disable the Power Up Mode.<br>When enabled, the unit will set the unit mode and set<br>point when power is cycled. When disabled the<br>current settings will remain the same when power is<br>cycled.                                               |
| UNIT MODE          | AUTO, FAN,<br>OFF, HEAT,<br>COOL                             | The mode the unit will default to when the power is cycled                                                                                                    |
| UNIT TEMP          | X.X° F                                                       | The setpoint the unit will default to when the power is cycled                                                                                                    |
| COMP MIN OFF       | X MINUTES                                                    | Minimum amount of time in minutes that the<br>compressor cannot be off                                                                                                    |
| COMP TYPE          | CYCLYING/<br>CONTINOUS                                       | Allows the compressors to be set for cycling or<br>continuous run. DO NOT CHANGE                                                                                                    |
| DEMAND SD TIME     | X MINUTES                                                    | The amount of time in minutes the compressor demand is at 0% before the compressor will be deactivated.                                                                                                    |
| LP SETPOINT        | X PSI                                                        | Low pressure set point the compressor is modulating<br>to maintain during cooling operation(digital<br>compressor only)                                                                                                    |
| COOL ON SETP       | X DEG F                                                      | Degrees above set point when cooling is activated                                                                                                    |
| DIG TANDEM COMP    | NO                                                           | Not used. For use with Tandem compressors                                                                                                    |
| EVAP VFD SPEED     | X %                                                          | For use on systems with EC evaporator fans or<br>evaporator fan VFD. DO NOT CHANGE                                                                                                    |
| PURGE & PRESS UNIT | YES/NO                                                       | Allows purge and pressurization unit option to be<br>enabled or disabled. DO NOT CHANGE                                                                                                    |
| TEMP SENSOR CONFIG | SENSOR 1;<br>SENSOR 2;<br>SENSOR 1 &<br>SENSOR 2<br>AVERAGED | Used to set the unit to read temperature using a<br>single temperature sensor or 2 temperature sensors<br>averaged together.<br><b>NOTE:</b> Temperature Sensor #2 must be enabled in<br>I/O Configuration menu under Factory Menu for<br>averaged temperature reading. |
| SENSOR #1          | X.X° F                                                       | Shows the temperature sensor #1 is currently reading                                                                                                    |
| SENSOR #2          | X.X° F                                                       | Shows the temperature sensor #2 is currently reading                                                                                                    |
| SENSORS AVERAGED   | X.X° F                                                       | Shows the average temperature reading of sensor #1                                                                                                    |

|                 |                            |             | and sensor #2                                                                                                    |
|-----------------|----------------------------|-------------|----------------------------------------------------------------------------------------------------|
|                 | DISPLAYED TEMP             | X.X° F      | Shows the temperature that is being displayed on the System Status screen                                                                                                   |
|                 | COND VFD TUNING            | MULTIPLE    | PI control loop settings for condenser fan, DO NOT<br>CHANGE                                                                                                    |
|                 | COOLING TUNING             | MULTIPLE    | PI control loop settings for compressor, DO NOT<br>CHANGE                                                                                                    |
|                 | HEAT TUNING                | MULTIPLE    | PI control loop settings for heating, DO NOT<br>CHANGE                                                                                                    |
|                 | HUMIDIFIER TUNING          | MULTIPLE    | PI control loop settings for humidification, DO NOT<br>CHANGE                                                                                                    |
|                 | CLOCK                      | TIME/DATE   | Allows user to set the time and date                                                                                                    |
|                 | TEMPERATURE UNITS          | °F / °C     | Allows change of temperature unit of measure                                                                                                    |
|                 | PRESSURE UNITS             | PSI         | Displays the pressure unit of measure                                                                                                    |
|                 | CHANGE PASSWORD<br>SERVICE | XXXX        | Allows change of service level password.<br>DO NOT CHANGE                                                                                                    |
|                 | CHANGE FACTORY<br>PASSWORD | xxxx        | Allows change of factory level password.<br>DO NOT CHANGE                                                                                                    |
| 057             | ADDRESS                    | Х           | Fieldbus Communications Address                                                                                                    |
| SET<br>FIFLDBUS | PROTOCOL                   | Х           | Fieldbus Communications Protocol                                                                                                    |
| TILLEBBOO       | BAUD RATE                  | Х           | Fieldbus Communications Baud Rate                                                                                                    |
|                 | ADDRESS                    | Х           | BMS Communications Address                                                                                                    |
| SET BMS         | PROTOCOL                   | Х           | BMS Communications Protocol                                                                                                    |
|                 | BAUD RATE                  | Х           | BMS Communications Baud Rate                                                                                                    |
| FACTORY MI      | ENU / I/O CONFIGURATION    |             |                                                                                                    |
|                 | LOW PRESSURE               | MULTIPLE    | Low pressure sensor set up & calibration                                                                                                    |
|                 | HIGH PRESSURE              | MULTIPLE    | High pressure sensor set up & calibration                                                                                                    |
|                 | HUMIDITY                   | MULTIPLE    | Humidity sensor set up & calibration (optional)                                                                                                    |
|                 | SUPPLY AIR PRESSURE        | MULTIPLE    | Supply air pressure sensor set up. DO NOT<br>CHANGE(option)                                                                                                    |
|                 | TEMPERATURE                | MULTIPLE    | Temperature sensor set up & calibration                                                                                                    |
|                 | SUCTION TEMP               | MULTIPLE    | Suction temp sensor set up & calibration (optional)                                                                                                    |
|                 | TEMPERATURE SENSOR 2       | MULTIPLE    | NOTE: This sensor set up & calibration (optional)<br>NOTE: This sensor must be enabled for the sensor<br>averaging feature to work                                          |
|                 | PHASE MONITOR              | MULTIPLE    | Phase monitor input set up                                                                                                    |
|                 | EVAP FAN FAILURE           | MULTIPLE    | Evap fan failure input set up                                                                                                    |
|                 | COND FAN FAILURE           | MULTIPLE    | Condenser fan fault input set up                                                                                                    |
|                 | AIR FLOW SWITCH            | MULTIPLE    | Optional airflow switch can be used to indicate dirty filters                                                                                                    |
|                 | GENERATOR STATUS           | MULTIPLE    | Generator input set up (optional)                                                                                                    |
|                 |                            | MULTIPLE    | Heater failure input set up                                                                                                    |
|                 | OVERLOAD                   | MULTIPLE    | Compressor #1 fault input set up                                                                                                    |
|                 | HUMIDIFIER FAILURE         | MULTIPLE    | Humidifier fault input set up (optional) If humidifier CP4 board<br>faults, this alarm will be activated. See troubleshooting guide in<br>humidifier section in this manual |
|                 | COMP 2 OVERLOAD            | MULTIPLE    | Compressor #2 fault input set up (optional)                                                                                                    |
|                 | ON/OFF SWITCH              | MULTIPLE    | ON/OFF switch input set up                                                                                                    |
|                 | KEMOTE PANEL OPR           | MULTIPLE    | Remote panel operations input set up                                                                                                    |
| FACTORY M       |                            |             | Allows manual anarctics of the condenses for VED                                                                                                    |
|                 |                            |             | Allows manual operation of the condenser fan VFD                                                                                                    |
| 1               |                            | AUTO/TAND % |                                                                                                    |

|            |                        |                     | VFD. Allow manual control of evaporator fan VFD                                        |
|------------|------------------------|---------------------|----------------------------------------------------------------------------------------|
|            | MOD COMP               | AUTO/HAND %         | Allows manual operation of the modulating compressor                                   |
|            | HUMDIFIER              | AUTO/HAND %         | Allows manual operation of the modulating humidifier                                   |
|            | HEATER 1               | AUTO/HAND<br>ON/OFF | Allows manual operation of the stage 1 heater contactor (optional)                     |
|            | HEATER 2               | AUTO/HAND<br>ON/OFF | Allows manual operation of the stage 2 heater contactor (optional)                     |
|            | HEATER 3               | AUTO/HAND<br>ON/OFF | Allows manual operation of the stage 3 heater contactor (optional)                     |
|            | EVAP FAN               | AUTO/HAND<br>ON/OFF | Allows manual operation of the evaporator fan contactor                                |
|            | COND EN                | AUTO/HAND<br>ON/OFF | Allows manual operation of the condenser fan VFD enable                                |
|            | HUMID EN               | AUTO/HAND<br>ON/OFF | Allows manual operation of the humidifier enable                                       |
|            | COMP2                  | AUTO/HAND<br>ON/OFF | Allows manual control of compressor#2 only used on systems equipped with 2 compressors |
|            | ALARM                  | AUTO/HAND           | Allows manual control of remote alarm output. Used                                     |
| FACTORY M  | ENU / ALARM SET POINTS |                     |                                                                                        |
|            | TEMP AL DELAY          | X MINUTES           | Delay on start up only before hi or lo temp alarm is allowed                           |
|            | LO TEMPERATURE         | X DEG F             | Degrees below set point when low room temp alarm is activated                          |
|            | HI TEMPERATURE         | X DEG F             | Degrees above set point when hi room temp alarm is activated                           |
|            | LOW AIR FLOW           | X CFM               | The CFM setpoint at which the Low Air Flow alarm is activated                          |
|            | LOW AIR FLOW DEL       | X SECONDS           | Delay before the low air flow alarm is activated                                       |
|            | LO PR SHUTDOWN         | X PSI               | Low pressure alarm set point that compressor will shutdown                             |
|            | LO FREQUENT PR         | X PSI               | Frequent low pressure alarm set point no comp<br>shutdown                              |
|            | LO PR TIMEOUT          | X MINUTES           | Delay before alarming on frequent low pressure alarm                                   |
|            | SHUTDOWN               | X MINUTES           | Delayed low pressure alarm for low ambient start-up                                    |
|            | HI PR SHUTDOWN         | X PSI               | High pressure alarm set point that compressor will shutdown                            |
|            | HI FREQUENT PR         | X PSI               | Frequent high pressure alarm set point no comp<br>shutdown                             |
|            | HI PR TIMEOUT          | X MINUTES           | Delay before alarming on frequent high pressure<br>alarm                               |
|            | PLAN ALARM DLY         | X SECONDS           | The amount of time in seconds the PLAN network is off line before alarm is activated   |
|            | HIGH HUMIDITY          | X %                 | Relative humidity at which high humidity alarm is activated                            |
|            | LOW HUMIDITY           | X %                 | Relative humidity at which low humidity alarm is activated                             |
|            | DISABLE BUZZER         | YES/NO              | Allows the enabling and disabling of the remote display alarm buzzer(option)           |
| FACTORY MI | ENU / HUMIDIFY/DEHUM   | 0.110 ==            |                                                                                        |
|            |                        | ON/OFF              | Activates humidification control option                                                |
|            |                        |                     | Activates denumidification control option                                              |
|            | DEHUM BAND             | X %                 | deactivated                                                                            |
|            | DEHUM HEAT STAGES      | 1-3                 | Allows 1, 2 or 3 stages of heat to activate while in Dehum.                            |

|                            | DEHUM COMPRESSORS  | 1-2     | Allows 1 or 2 compressors to run when Dehum is activated.                                                                            |  |
|----------------------------|--------------------|---------|----------------------------------------------------------------------------------------------------|--|
| FACTORY MENU / HEAT SETUP  |                    |         |                                                                                                    |  |
|                            | HEAT STAGE DELAY   | X MIN   | Delay time between stages of heat activation                                                                                         |  |
|                            | HEATING OFFSET     | X DEG F | Degrees below set point when heating is activated                                                                                    |  |
|                            | STAGING            | X %     | Controls the demand for heat at which each stage is activated and deactivated.                                                       |  |
| FACTORY MENU / VALVE SETUP |                    |         |                                                                                                    |  |
|                            | ENABLE HOT GAS EVD | NO      | Allows the enabling of electronic hot gas bypass valve controls. Not used DO NOT CHANGE                                              |  |
|                            | ENABLE SPRHT EVD   | NO      | Allows the enabling of electronic pressure regulating valve controls. Not used DO NOT CHANGE                                         |  |
| RUN TIMES                  |                    |         |                                                                                                    |  |
|                            | HEATER 1           | X HRS   | Displays current total hours of operation (optional)                                                                                 |  |
|                            | HEATER 2           | X HRS   | Displays current total hours of operation (optional)                                                                                 |  |
|                            | HEATER 3           | X HRS   | Displays current total hours of operation (optional)                                                                                 |  |
|                            | EVAPORATOR FAN     | X HRS   | Displays current total hours of operation                                                                                            |  |
|                            | COND FAN EN        | X HRS   | Displays current total hours of operation                                                                                            |  |
|                            | HUMIDIFIER EN      | X HRS   | Displays current total hours of operation (optional)                                                                                 |  |
|                            | COMPRESSOR 1       | X DEG F | Displays current total hours of operation                                                                                            |  |
| MIN/MAX REA                | ADINGS             |         |                                                                                                    |  |
|                            | HIGH PR            | X PSI   | Displays min and max readings over past 24 hours of operation                                                                        |  |
|                            | LOW PR             | X PSI   | Displays min and max readings over past 24 hours of operation                                                                        |  |
|                            | HUMIDITY           | X %     | Displays min and max readings over past 24 hours of operation (optional)                                                             |  |
|                            | TEMP               | X DEG F | Displays min and max readings over past 24 hours of operation                                                                        |  |
| NETWORK S                  | TATUS              |         |                                                                                                    |  |
|                            | NETWORK STATUS     | NONE    | Displays current network status and component address                                                                                |  |
| ALARM HIST                 | ORY                |         |                                                                                                    |  |
|                            | ALARMS             | ALARMS  | Displays all past alarms with time and date stamp.<br>Also the power supplied from generator or shore<br>during the fault (optional) |  |

| SYSTEM ALARMS & TROUBLESHOOTING - 3.8v |                                                                                                    |  |  |
|----------------------------------------|----------------------------------------------------------------------------------------------------|--|--|
| DISPLAY                                | DESCRIPTION & TROUBLESHOOTING TIPS                                                                                                    |  |  |
| FREQUENT LOW PRESSURE                  | Low pressure is nearing the low pressure shutdown setpoint:<br>check for accurate pressure sensor reading, dirty evaporator coil<br>or air filters. Make sure liquid line solenoid is open and liquid line<br>filter drier is not plugged. Check for proper refrigerant charge &<br>leak check.                                                             |  |  |
| LOW PRESSURE SHUTDOWN                  | Low pressure has reached the low pressure shutdown setpoint<br>and has shut down the compressor: check for accurate pressure<br>sensor reading, dirty evaporator coil or air filters. Make sure liquid<br>line solenoid is open and liquid line filter drier is not plugged.<br>Check for proper refrigerant charge & leak check.                           |  |  |
| FREQUENT HIGH PRESSURE                 | High pressure is nearing the high pressure shutdown setpoint:<br>check for accurate pressure sensor reading, dirty condenser coil<br>or lack of air flow through the condensing coil.                                                                                                    |  |  |
| HIGH PRESSURE SHUTDOWN STRIKE 1        | High pressure has reached the high pressure shutdown setpoint<br>and has shut down the compressor: check for accurate pressure<br>sensor reading, dirty condenser coil or lack of air flow through the                                                                                                    |  |  |
| HIGH PRESSURE SHUTDOWN STRIKE 2        | condensing coil. The compressor will try to restart after 2 minutes,                                                                                                    |  |  |
| HIGH PRESSURE SHUTDOWN LOCKOUT         | after the 3 <sup>rd</sup> consecutive High Pressure Shut Down, it will be<br>locked out and will need to be reset manually on the PLC or the<br>PGD display.                                                                                                    |  |  |
| LOW HUMIDITY                           | (Optional) The relative humidity level is below the alarm set point,<br>check the humidifier, humidifier water supply tank and pump for<br>proper operation. Also check for accurate humidity reading.                                                                                                    |  |  |
| HIGH HUMIDITY                          | (Optional) The relative humidity level is above the alarm set point, check for accurate humidity reading, if dehumidification is needed ensure that the dehumidification option is activated in the factory menu.                                                                                                    |  |  |
| LOW TEMPERATURE                        | The room temperature is below the low temperature alarm set point, check heater operation.                                                                                                    |  |  |
| HIGH TEMPERATURE                       | The room temperature is above the high temperature alarm set point, check air conditioning operation.                                                                                                    |  |  |
| EVAPORATOR FAN FAULT                   | The evaporator fan has possibly overheated: If fan contactor is<br>pulled in and running check the fan contactor for defective<br>auxiliary contacts. If the fan contactor is not pulled in check all<br>wiring connections to the fan contactor and fan motor. Check fan<br>for high motor temperature and or seized bearings replace fan if<br>necessary. |  |  |
| CONDENSER FAN FAULT                    | The condenser fan has possibly overheated: Check all wiring connections to the fan VFD and/or fan motor. Check fan for high motor temperature and or seized bearings replace fan if necessary.                                                                                                    |  |  |
| PHASE MONITOR FAULT                    | Phase protection monitor has faulted: Check for 3 phase line voltage to be within the setting on the phase monitor & adjust phase monitor if required. If 3 phase line voltage is within the setting, check wiring connections to phase monitor from the PCO controller, replace monitor if necessary.                                                      |  |  |

| HEATER FAULT                                                                                                    | The electric heaters have possibly overheated: If heat contactor is<br>pulled in and running check the heat contactors for defective<br>auxiliary contacts. If the heat contactors are not pulled in check all<br>wiring connections to the heat contactors and heat elements.<br>Check the auto reset high limit switch for closure, if open and<br>plenum is below 145 degrees replace the automatic high limit<br>switch. Also ensure the one shot high voltage cut out switches are<br>closed.                                                                                                    |
|----------------------------------------------------------------------------------------------------|----------------------------------------------------------------------------------------------------|
| HUMIDIFIER FAULT                                                                                                    | (Optional) The humidifier CPY board has faulted: count the red<br>flashing light on the CPY board for a code, look in this manual for<br>the humidifier fault codes and explanations.                                                                                                    |
| COMPRESSOR 1 FAULT<br>(OPTIONAL)                                                                                                    | The digital compressor controller has faulted or the manual reset<br>high pressure switch has tripped: Push the high pressure switch<br>reset button located on the compressor discharge line or on the<br>liquid line leaving the condenser coil, If compressor starts then<br>look for dirty condenser coils or lack of air flow through condenser<br>coil. If switch was not tripped check the digital compressor<br>controller (DCC) for a fault code. Count the red flashing light on<br>the DCC and refer to this manual for the DCC fault codes and<br>explanations. Check the compressor body for excessively high<br>temperature, if compressor is truly overheated let it cool and then<br>restart to check refrigerant charge for 10 degree sub cooling and<br>proper 12 degree superheat, adjust charge accordingly and leak<br>check. If compressor is not hot check wiring to the compressor<br>and the compressor controller. |
| pLAN FAILURE<br>PCO #1 OFFLINE<br>PCO #2 OFFLINE<br>(OPTION)                                                                                                    | The PLAN communication network between controllers has been interrupted. Check for loose connections at terminal J11 on both PCO controllers. Check the cable running between the controllers for damage or broken wires. If all connections are ok check controller addresses as follows: cycle power to controllers, on power up press and hold the ↑ and A simultaneously. Once the controller boots up it will display the controller address. Be sure one of the unit's controller address is set to address 1 and the other unit's controller address is set to address 2. If addresses are correct and there are no broken communication wires, replace controller as needed.                                                                                                    |
| LOW PRESSURE SENSOR FAIL<br>HIGH PRESSURE SENSOR FAIL<br>HUMIDITY SENSOR FAIL (OPTIONAL)<br>TEMPERATURE SENSOR 1 FAILURE<br>TEMPURATURE SENSOR 2 FAILURE<br>(OPTIONAL)<br>SUCTION TEMPERATURE SENSOR FAIL<br>(OPTIONAL) | The PLC has lost the input signal from the sensor. Check for broken wires, loose connections or terminations. Replace sensor as needed.                                                                                                    |

### NORTHERN AIR SYSTEMS

### +1-888-723-9230

| ELECTRICAL PARTS LIST                      |                |              |  |
|--------------------------------------------|----------------|--------------|--|
| DESCRIPTION:                               | PART NUMBER:   | QTY-PER SIDE |  |
| Controller, PCO3 Small                     | 20EPCO3000ES0  | 1            |  |
| PCO3 Connector Kit                         | 20EPC03CONOSO  | 1            |  |
| Transformer                                | 20E694M2A      | 1            |  |
| Compressor Controller-DCC                  | 20ETT72A10     | 1            |  |
| Phase Monitor                              | 20EICM408      | 1            |  |
| Solenoid, Unloader, Compressor             | 20E998006003   | 1            |  |
| Contactor, 24vac, 32 amp, Compressor       | 20ED32B7       | 1            |  |
| Contactor, 24vac, 18 amp, Heaters          | 20G56201       | 2            |  |
| Crank Case Heater, Compressor              | 20R918004701   | 1            |  |
| Solenoid, Liquid Line                      | 20SMKC2        | 2            |  |
| Relay, Alarm, 24vac                        | 20E700HTLT2U24 | 1            |  |
| ON/OFF Selector Switch                     | 20G56901       | 1            |  |
| ON/OFF Selector Switch Base                | 20G57001       | 1            |  |
| Roller Door Switch                         | 20E7988K500    | 1            |  |
| High Pressure Switch, Manual Reset- 475psi | 20E100DA2      | 1            |  |
| Pressure Sensor                            | 20C12101       | 2            |  |
| Pressure Sensor Cables                     | 20C13601       | 2            |  |
| Temp/Hum Sensor, Wall Mount- NTC           | 20C12001       | 1            |  |
| Remote Display, Wall Mount- PGD1           | 20EPGD1        | 1            |  |
| Evaporator Blower Assembly, EC             | 20MGKHR3552083 | 1            |  |
| Condenser Fan Assembly, EC                 | 20MS3G500      | 1            |  |
| Condenser door roller limit switch         | 20E65985K12    | 1            |  |
| MISCELLA                                   | ANEOUS         |              |  |
| Air Filter 14X20X2                         | 20M6C515       | 2            |  |
| Air Filter 14X25X2                         | 20M6C516       | 2            |  |
| Slotted Cam Latch                          | 20M12265A53    | 5            |  |
| Latch Handles                              | 20M9231522     | 2            |  |
| Door Strap, 10"                            | 20M1685A42     | 1            |  |
| HEATER                                     | PARTS          |              |  |
| Heating Element, 208V, 4.5 KW              | 20E45KW208     | 2            |  |
| 300° One Shot High Temp.                   | 20EL300F       | 2            |  |
| 150° Auto Reset High Temp.                 | 20ETT72A3      | 1            |  |

| NORTHERN AIR SYSTEMS                  | <u>+1-888-723-9230</u> |               |
|---------------------------------------|------------------------|---------------|
| REFRIGERATION PARTS LIST              |                        |               |
| DESCRIPTION:                          | PART NUMBER:           | QTY- PER SIDE |
| Compressor, Digital                   | 20RZRD612301           | 1             |
| Isolators, Compressor                 | 20M527011600           | 1 PKG         |
| Unloader Solenoid Tubing Kit Assembly | 20R998007300           | 1             |
| Vibration Eliminator, 1 3/8"          | 20R20201               | 1             |
| Liquid Receiver                       | 20R3392                | 1             |
| Sight Glass, 5/8"                     | 20\$45101              | 1             |
| Solenoid, Liquid Line                 | 20RME10S250            | 1             |
| Check Valve, 5/8"                     | 20RA17937              | 1             |
| Drier, Liquid, Sweat                  | 20RC415S               | 1             |
| Suction Liquid Line Heat Exchanger    | 20RHXR150              | 1             |
| Thermostatic Expansion Valve          | 20RERVE8-GA            | 1             |
| Head Pressure Control Valve           | 20\$46501              | 1             |
| Coil, Evaporator, Left                | 20RTT240ECL            | 1             |
| Coil, Evaporator, Right               | 20RTT240ECR            | 1             |
| Coil, Condenser, Left                 | 20RTT288CCL            | 1             |
| Coil. Condenser, Right                | 20RTT288CCR            | 1             |
| Refrigerant, 407C                     | 20R407C                | 12.5 lbs      |

Г

| Northern-Air | Date            |  |
|--------------|-----------------|--|
|              | Unit Model No.  |  |
| Systems      | Unit Serial No. |  |
|              |                 |  |

# A/C UNIT START UP PROCEDURE

**<u>NOTE:</u>** "Side 1" is on the right when facing the condenser side of the unit. "Side 2" is on the left when facing the condenser side of the unit.

- Side 1 Side 2
- \_\_\_\_\_ Mount and seal the system water-tight to the building or trailer.
- \_\_\_\_\_ Connect the approved supply and return duct systems to the unit.
- Where desired, mount and connect the air temperature sensor and remote display. Sensor placement is crucial to proper operation.
- \_\_\_\_\_ Connect the condensate drain piping to the system if required.
- \_\_\_\_\_ Connect high voltage power leads to the unit's line voltage breaker. Connect ground wire to ground lug mounted on electrical panel.
  - \_\_\_\_\_ Check for loose wiring on all high voltage connections including: phase monitor, distribution block and contactors, by tightening each screw terminal as well as inspecting the wire terminations themselves.
- Be sure all screw terminals and plug connections on the PCO controller are tight and secure
  - \_\_\_\_ Inspect all mounting hardware for tightness on all fan motors, compressors, top skin, doors and all metal skins and covers.
  - Inspect all copper piping for proper mounting and strapping. Make sure there are no places where friction or rubbing can occur
    - Check access ports to be sure all caps are present. Look for any signs of oil which could indicate a refrigerant leak or damage in shipping
      - Inspect refrigerant piping insulation to ensure a good adhesion.

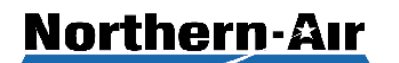

Systems

# **A/C UNIT START UP PROCEDURE**

Continued

| <u>Side 1</u> | <u>Side 2</u> |                                                                                                    |
|---------------|---------------|----------------------------------------------------------------------------------------------------|
|               |               | Make sure there is no continuity from L1, L2 or L3 to ground.                                                                                                    |
|               |               | Make sure the system switch in the panel is turned off.                                                                                                    |
|               |               | Turn on the main line voltage breaker in the electrical panel. (Optional)                                                                                                    |
|               |               | Power up high voltage to unit.                                                                                                    |
|               |               | Check to make sure the controller powers up.                                                                                                    |
|               |               | Check compressor crankcase heaters for operation.                                                                                                    |
|               |               | Check the controller display for an accurate temperature reading against your temperature meter and adjust as needed in "Factory Menu" under "I/O Configuration". (Password is 9230)                                                                                                    |
|               |               | Check for any alarms and troubleshoot as needed.                                                                                                    |
|               |               | Check the remote display for operation.                                                                                                    |
|               |               | Make sure the condenser door panels are open, all other doors and panel covers are closed and air ducts are finished and diffusers open.                                                                                                    |
|               |               | Turn systems switch to on                                                                                                    |
|               |               | Adjust the temperature set point under "Setpoints" menu on the controller<br>(Password is 9999). Raise the temperature set point above currently displayed<br>temp to call for heat. When heating starts take an amp draw reading on the heater<br>contactors to ensure heat is functioning. Let the heat run full out for five minutes.<br>Refer to name plate label on the inside of electrical door for amp draw ratings.                                                                                                    |
|               |               | NOTE: If two stage heat, take amp reading on both stages.                                                                                                    |
|               |               | Lower the set point below currently displayed temperature and cooling will start.<br>Compressor #1 will run and modulate as needed to maintain a 65 psi low pressure.<br>When compressor #1 runs at 100% demand and cannot maintain the low pressure<br>at set point then compressor #2 will start. Compressor #1 will then modulate again<br>to maintain the low pressure set point. The condenser fans will run as needed to<br>maintain the high pressure at approximately 230 psi. When the #1 compressor is at<br>0% demand for five minutes the #2 compressor will shut down and compressor #1<br>will then modulate to maintain the low pressure on its own. |

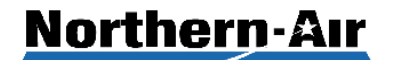

ystem

# A/C UNIT START UP PROCEDURE

Continued

Side 1 Side 2

- The evaporator fan is adjustable in speed from the controller, if more or less air is desired. The supply duct system should be properly balanced by a qualified technician; this is important for proper operation and for even temperature control. Set the evaporator blower to desired speed in "CONFIGURATION" under "FACTORY MENU" (password 9230). Set speed as high as possible, to acceptable airflow and noise level.
- Calibrate pressure gauges and connect them to the suction and discharge lines, check to make sure the display is reading pressures accurately. Calibrate in the "factory menu" under "I/O configuration" as needed to correct minor differences.
  - \_\_\_\_ Disconnect the gauges from the suction and discharge.
- \_\_\_\_\_ Verify all pressure port caps and service valve caps are seated and tight, including receiver service valve.
  - \_ \_\_\_\_ Take amp draws of each component listed below and compare to the name plate ratings on the electrical door or panel cover. Actual readings shall be less than FLA on the name plate.

\*\*NOTE: Mark N/A on the lines of the listed component that does not apply to the unit.

|                  | SIDE 1                                                                                                    | <u>SIDE 2</u>       |
|------------------|----------------------------------------------------------------------------------------------------|---------------------|
| _Compressor 1    |                                                                                                    |                     |
| _Compressor 2    |                                                                                                    |                     |
| Evaporator Fan 1 |                                                                                                    |                     |
| Evaporator Fan 2 |                                                                                                    |                     |
| Condenser Fan 1  |                                                                                                    | <u> </u>            |
| _Condenser Fan 2 |                                                                                                    |                     |
| Condenser Fan 3  |                                                                                                    |                     |
|                  | Compressor 1<br>Compressor 2<br>Evaporator Fan 1<br>Evaporator Fan 2<br>Condenser Fan 1<br>Condenser Fan 2<br>Condenser Fan 3 | SIDE 1_Compressor 1 |

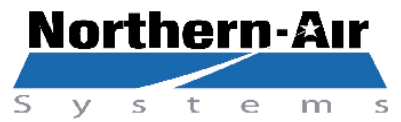

# **A/C UNIT START UP PROCEDURE**

Concluded

|               |          | Heater 1                                               |                         | -                      |               |              |             |
|---------------|----------|--------------------------------------------------------|-------------------------|------------------------|---------------|--------------|-------------|
|               |          | Heater 2                                               |                         | -                      |               |              |             |
|               |          | Heater 3                                               |                         | -                      |               |              |             |
|               |          | Humidifier                                             |                         | -                      |               |              |             |
| <u>Side 1</u> | Side 2   |                                                        |                         |                        |               |              |             |
|               |          | Adjust the set point back                              | to 72°F or as o         | desired.               |               |              |             |
|               |          | Let the unit continue to ru                            | n and periodic          | ally che               | ck for any    | alarms on th | he display. |
|               |          | Make sure all doors and p                              | anel covers a           | re secu                | re.           |              |             |
|               |          | Northern Air Systems reco<br>system release to the end | ommends repl<br>I user. | acing th               | e air filters | s prior to   |             |
|               |          | Turn unit off from the ON/                             | OFF switch or           | <sup>.</sup> let it ru | n based or    | ו customer r | needs.      |
|               |          | System com                                             | missioning is           | s comp                 | ete.          |              |             |
| Date Co       | ompleted | l:                                                     |                         |                        |               |              |             |

Name: \_\_\_\_\_\_\_(print name)

Signature: \_\_\_\_\_

Thank you for choosing a Northern Air Systems custom air conditioning unit. To contact us: 3605 Buffalo Road, Rochester, NY 14624, 888-723-9230 www.northernairtech.com

| Northern-Air | Date            |
|--------------|-----------------|
|              | Unit Model No.  |
| Systems      | Trailer/Rig #   |
|              | Unit Serial No. |

# Quarterly A/C PM Service Checklist

This form is to be filled out and signed by the person performing the preventive maintenance service procedure.

| Check for loose wiring on all high voltage breakers, variable frequency drives, overload<br>starters and contactors by tightening each screw terminal and inspecting the wire<br>terminations.                                                                                                    |
|----------------------------------------------------------------------------------------------------|
| Inspect and tighten all wiring compressors.                                                                                                    |
| Inspect all low voltage wiring connections to the low voltage terminal block, control boards and controllers. Check by pulling on each individual wire ensuring that all connections are secure.                                                                                                    |
| Inspect all mounting hardware for tightness on all fan motors, compressors, chiller pump, doors, all metal skins and covers.                                                                                                    |
| Inspect refrigerant piping for any signs of leaks and repair as necessary.                                                                                                    |
| Inspect the humidifier (if equipped) for any signs of water leakage.                                                                                                    |
| Inspect the humidifier canister for excessive debris and sediment build up. Canister must<br>be replaced at least once a year. If Canister fills more than ¾ full of water before producing<br>steam and/or is impossible to see into, then replace the canister.(If equipped- humidifier<br>option only) |
| Make sure all seams are caulked and sealed tight on the exterior portion of the A/C unit.                                                                                                    |
| Inspect condenser mounting hardware, bump stops, Isolators, fan blades, motor brackets<br>and fan guards.                                                                                                    |
| Inspect refrigerant pipe insulation and repair as necessary.                                                                                                    |
| Inspect all isolators: make sure they are not twisted, or deteriorated.                                                                                                    |
| Clean both A/C coils with coil wash solution as necessary.                                                                                                    |
|                                                                                                    |

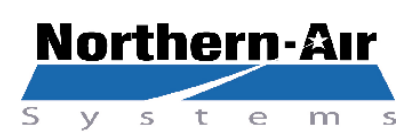

# **Quarterly A/C PM Service Checklist Cont.**

Inspect both A/C coils for damaged or bent fins and repair as necessary.

 Replace the air filters in the A/C unit. Use only high grade pleated filters.

 Check all sensors for accurate readings, including the pressure sensors. Calibrate sensors as needed.

 Check for any alarms and troubleshoot as needed.

 Check hot gas valve setting should open below 60PSI and close above 60 PSI using low pressure reading on controller (unit PSI key). Do this by adjusting the screw on the head of the valve located above the compressors, clockwise to rise and counterclockwise to lower the pressure setting.

 Company:

 Print Name:

 Signature:

 Date:

# **PCO3 SENSOR CALIBRATION INSTRUCTIONS-3.8v**

- 1-Press PRG key 2 times to access main menu
- 2-Arrow down to "factory menu"
- 3-Press enter 2 times (↔)
- 4-Enter password 9230. Use the arrow up & down buttons then enter key(←) after setting each digit.
- 5-Press enter key ( $\leftarrow$ ) when password 9230 is displayed.
- 6-Arrow down to "I/O Configuration"
- 7-Press enter key (↔)
- 8-Arrow down to the sensor screen that needs calibrating (ex. Temperature)
- 9-Press enter key (←) to move cursor to the Offset setting
- 10-Arrow up or down to set cal. offset +/- degrees as needed

11-Press enter (↔)

- 12-The temperature Value is displayed below Offset.
- 13- Press esc twice to get back to main temperature screens.

# **Installation Instructions**

# To prevent warranty voiding installation and start up is to be performed by factory approved and trained personnel. These instructions are reference only.

### • CONDENSATE DRAIN CONNECTIONS:

Connect all condensate drains with a minimum of <sup>3</sup>/<sub>4</sub>" line size and a 4" trap on each.

### • MAIN ELECTRICAL CONNECTIONS:

Supply proper power using unit nameplate in electrical compartment conforming to local codes and ordinances. Install cover after connections are made.

### • **INSTALL TEMP SENSORS:**

Mount and wire temperature sensors in proper location based on system design wiring diagram to show wire terminations.

### • MOUNTING TEMP/HUMIDITY SENSOR (When equipped)

Connect temp/humidity sensor for room to designated 18/4 conductor cable off the front of A/C unit. Electrical diagram in this manual will show connections. Mount sensor in proper location based on system design.

- CALIBRATE ALL SENSORS FOR HUMIDITY AND TEMPERATURE
- <u>TEST AND RUN HEATING SYSTEM (When equipped)</u>

### <u>CHECK FLOW RATES AND CIRCUIT SETTER OPERATION (When equipped) Chillers Only</u>

# **MAINTENANCE GUIDELINES**

# General

Restricted airflow through the evaporator & condenser coils will reduce the operating efficiency of the unit and can result in high temperatures and loss of cooling or heating. Clean all coils of debris that will inhibit air flow. This can be done with compressed air or an environmentally safe commercial coil cleaner. Thoroughly rinse the coil to remove any cleaner residue. Check for bent or damaged fins and repair as necessary. In winter, do not permit snow to accumulate around the sides or underneath the condenser coil. Snow or ice accumulations on the fan blades will cause them to be out of balance.

# **Condenser Fans**

Inspect the motor & fan assembly to ensure bearings are free and motor is secure within its mount.

# **Evaporator Fan Section**

Check air filters after initial run period and monthly thereafter, replacing as necessary.

Replace with the same size, and type filters as originally furnished. Periodic checks of the blower package include: motor mounts, fan bearings and wheels.

# **Refrigerant Piping**

Visually inspect all refrigerant lines for signs of oil leaks, an indicator of a refrigerant leak. Check the refrigerant charge at the system sight glass. A bubbling sight glass does not always mean low charge. Use good troubleshooting methods to determine a leak location or possible restrictions leading to this condition. Check all piping for vibration isolation and support as necessary. **Electrical** 

Check and record all running amperage of all fan motors, heaters and compressors. Also look for signs of heat and loose connections. Make sure line voltage is switched off while tightening wires.

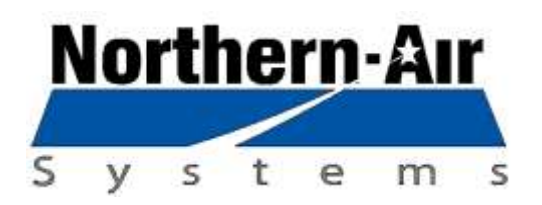

# **RIGGING INSTRUCTIONS**

# To prevent possible damage to the system, Please use the Factory supplied lifting jig and/or qualified personnel to field install. Contact factory for further instructions. 585-594-5050

# Attention Service Personnel Please Read!

# WARRANTY AUTHORIZATION

You must contact the Northern Air Systems service department prior to beginning any repair or part replacement. The Service department will assign an authorization number (VOC) and determine warranty status.

Failure to receive authorization will void warranty and may delay repairs.

# **CONTACT: Northern Air Systems Service Department**

# 24 Hour Emergency Technical Support: +888-723-9230

We recommend you purchase replacement parts through Northern Air Systems. If you intend to purchase replacement parts from a third party supplier you must receive authorization (VOC#) from the factory **prior** to purchasing. Northern Air Systems will not reimburse the cost of any part purchased without authorization.

### Only use exact replacement O.E.M. parts

You may also contact our service department via e-mail: <u>service@northernairtech.com</u> Please note: Sending an e-mail *does not* validate the warranty. You must receive authorization VOC # from the service department in order for the warranty to be valid.

# Before working on this system you should be familiar with the products in this system.

It is imperative that you understand the charging procedure for head pressure control valves for proper winter and summer operation.

The electrical control system has special characteristics and factory support should be utilized.